# NAPCO Series 8000WJ

Water Jacketed CO<sub>2</sub> Incubator Operating and Maintenance Manual 7003578 Rev. 10

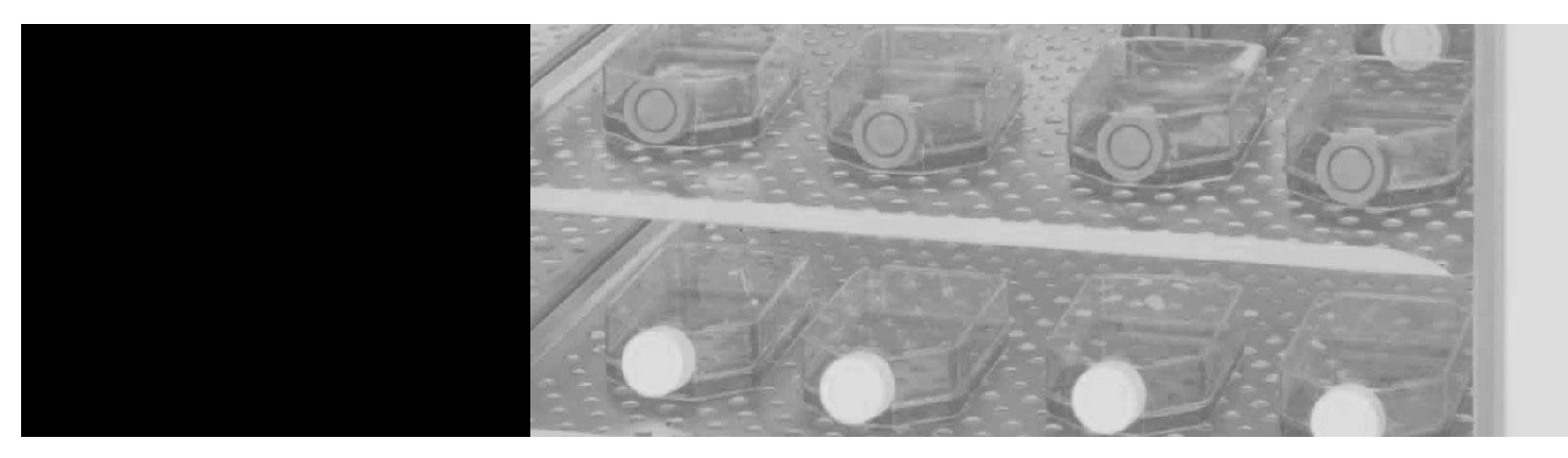

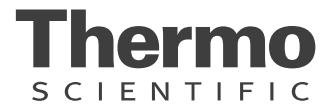

| lay |
|-----|
| lay |
|     |

\*T/C is a thermal conductivity sensor.

IR is an infra-red sensor.

\*\*All units are 50/60 Hz.

#### MANUAL NUMBER 7003578

| 10 | 25584         | 8/6/09   | Updated RH low alarm ringback time from 30 minutes to 15      | CCS |
|----|---------------|----------|---------------------------------------------------------------|-----|
| 9  | 25248/IN-3945 | 6/9/09   | Updated drawer specs-sliding and stationary                   | CCS |
| 8  | 25035/IN-3912 | 4/27/09  | Revised 200-1 w/ overlay SRO part number, pg 8-2, 8-3         | CCS |
| 7  | 25359/IN-3913 | 3/11/09  | Part number for inner heated door from 190630 to 190730 (SRO) | CCS |
| 6  | 25303/IN-3902 | 2/17/09  | UL decom warning pg 1-7                                       | CCS |
| 5  | 24975         | 10/31/08 | Updated water specs on pg 1-10, 1-11                          | CCS |
| 4  | 24503         | 6/9/08   | Corrected Chart 2-1 (no span with TC sensor)                  | CCS |

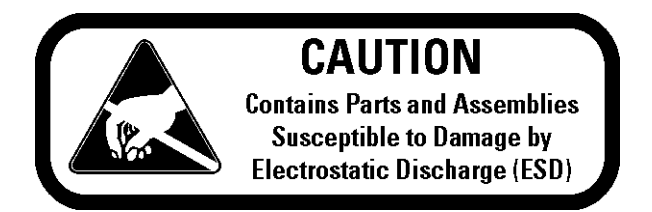

**Important** Read this instruction manual. Failure to read, understand and follow the instructions in this manual may result in damage to the unit, injury to operating personnel, and poor equipment performance.

Caution All internal adjustments and maintenance must be performed by qualified service personnel. ▲

Material in this manual is for information purposes only. The contents and the product it describes are subject to change without notice. Thermo Scientific makes no representations or warranties with respect to this manual. In no event shall Thermo be held liable for any damages, direct or incidental, arising out of or related to the use of this manual.

©2006 Thermo Scientific. All rights reserved.

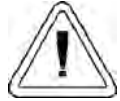

Important operating and/or maintenance instructions. Read the accompanying text carefully.

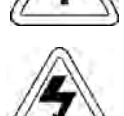

Potential electrical hazards. Only qualified persons should perform procedures associated with this symbol.

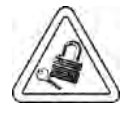

Equipment being maintained or serviced must be turned off and locked off to prevent possible injury.

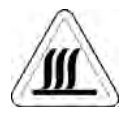

Hot surface(s) present which may cause burns to unprotected skin, or to materials which may be damaged by elevated temperatures.

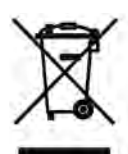

Marking of electrical and electronic equipment, which applies to electrical and electronic equipment falling under the Directive 2002/96/EC (WEEE) and the equipment that has been put on the market after 13 August 2005.

This product is required to comply with the European Union's Waste Electrical & Electronic Equipment (WEEE) Directive 2002/96/EC. It is marked with the WEEE symbol. Thermo Scientific has contracted with one or more recycling/disposal companies in each EU Member State European Country, and this product should be disposed of or recycled through them. Further information on Thermo's compliance with this directive, the recyclers in your country and information on Thermo products will be available at www.thermo.com.

- ✓ Always use the proper protective equipment (clothing, gloves, goggles, etc.)
- ✓ Always dissipate extreme cold or heat and wear protective clothing.
- ✔ Always follow good hygiene practices.
- ✓ Each individual is responsible for his or her own safety.

#### Do You Need Information or Assistance on Thermo Scientific Products?

If you do, please contact us 8:00 a.m. to 6:00 p.m. (Eastern Time) at:

| 1-740-373-4763                        |
|---------------------------------------|
| 1-800-438-4851                        |
| 1-740-373-4189                        |
| http://www.thermo.com                 |
| service.led.marietta@thermofisher.com |

Direct Toll Free, U.S. and Canada FAX Internet Worldwide Web Home Page Service E-Mail Address

Our **Sales Support** staff can provide information on pricing and give you quotations. We can take your order and provide delivery information on major equipment items or make arrangements to have your local sales representative contact you. Our products are listed on the Internet and we can be contacted through our Internet home page.

Our **Service Support** staff can supply technical information about proper setup, operation or troubleshooting of your equipment. We can fill your needs for spare or replacement parts or provide you with on-site service. We can also provide you with a quotation on our Extended Warranty for your Thermo Scientific products.

Whatever Thermo Scientific products you need or use, we will be happy to discuss your applications. If you are experiencing technical problems, working together, we will help you locate the problem and, chances are, correct it yourself...over the telephone without a service call.

When more extensive service is necessary, we will assist you with direct factory trained technicians or a qualified service organization for on-the-spot repair. If your service need is covered by the warranty, we will arrange for the unit to be repaired at our expense and to your satisfaction.

Regardless of your needs, our professional telephone technicians are available to assist you Monday through Friday from 8:00 a.m. to 6:00 p.m. Eastern Time. Please contact us by telephone or fax. If you wish to write, our mailing address is:

> Thermo Scientific Controlled Environment Equipment 401 Millcreek Road, Box 649 Marietta, OH 45750

International customers, please contact your local Thermo Scientific distributor.

#### **Warranty Notes**

#### Information You Should Know Before Requesting Warranty Service

- Locate the model and serial numbers. A serial tag is located on the unit itself.
- For equipment service or maintenance, or with technical or special application inquiries, contact Technical Services at 1-800-438-4851 or 1-740-373-4763 (USA and Canada). Outside the USA, contact your local distributor.

#### **Repairs NOT Covered Under Warranty**

- **Calibration of control parameters.** Nominal calibrations are performed at the factory; typically ±1°C for temperature, ±1% for gases, and ±5% for humidity. Our service personnel can provide precise calibrations as a billable service at your location. Calibration after a warranty repair is covered under the warranty.
- Damage resulting from use of improper quality water, chemicals or cleaning agents detrimental to equipment materials.
- Service calls for improper installation or operating instructions. Corrections to any of the following are billable services:
  - 1) electrical service connection
  - 2) tubing connections
  - 3) gas regulators
  - 4) gas tanks
  - 5) unit leveling
  - 6) room ventilation
  - 7) adverse ambient temperature fluctuations
  - 8) any repair external to the unit
- Damage resulting from accident, alteration, misuse, abuse, fire, flood, acts of God, or improper installation.
- Repairs to parts or systems resulting from unauthorized unit modifications.
- Any labor costs other than that specified during the parts and labor warranty period, which may include additional warranty on CO<sub>2</sub> sensors, blower motors, water jackets, etc.

# **Table of Contents**

| Section 1 | Installation and Start-Up                 | 1-1  |
|-----------|-------------------------------------------|------|
|           | Name and Description of Parts             | 1-1  |
|           | Control Panel Keys, Displays & Indicators | 1-2  |
|           | Control Panel Operation                   | 1-3  |
|           | Installing the Unit                       | 1-4  |
|           | Incubator Start-Up                        | 1-13 |
| Section 2 | Calibration                               | 2-1  |
|           | Calibrating the Temperature               | 2-1  |
|           | Calibrating T/C CO2 System                | 2-2  |
|           | Calibrating Infra-Red CO2 System          | 2-3  |
|           | Calibrating the O2 System                 | 2-4  |
|           | Calibrating Relative Humidity             | 2-6  |
| Section 3 | Configuration                             | 3-1  |
|           | Turning the Audible Alarm ON/OFF          |      |
|           | New HEPA Filter                           |      |
|           | Setting the REPLACE HEPA Filter Reminder  | 3-2  |
|           | Setting an Access Code                    |      |
|           | Setting Low Temp Alarm Limit              |      |
|           | Setting High Temp Alarm Limit             |      |
|           | Enabling Temp Alarms to Trip Contacts     |      |
|           | Setting Low CO2 Alarm Limit               |      |
|           | Setting High CO2 Alarm Limit              |      |
|           | Enabling CO2 Alarms to Trip Contacts      |      |
|           | Setting New Zero # for T/C CO2 Sensors    |      |
|           | Setting New Span # for T/C CO2 Sensors    |      |
|           | Setting a Low RH Alarm Limit              |      |
|           | Enabling RH Alarms to Trip Contacts       | 3-7  |
|           | Setting a Low O2 Alarm Limit              |      |
|           | Setting a High O2 Alarm Limit             |      |
|           | Enabling O2 Alarms to Trip Contacts       |      |
|           | Enabling Temp/RH to be Displayed          |      |
|           | Enabling CO2/O2 to be Displayed           | 3-10 |

| Section 4  | Alarms                                                          | 4-1  |
|------------|-----------------------------------------------------------------|------|
|            | Inner Door Open Alarm                                           | 4-2  |
|            | Sensor Fault Alarms                                             | 4-2  |
| Section 5  | Routine Maintenance                                             | 5-1  |
|            | Cleaning the Interior                                           | 5-1  |
|            | Cleaning Cabinet Exterior                                       | 5-4  |
|            | Cleaning Humidity Pan                                           | 5-4  |
|            | Replacing Fuses                                                 | 5-4  |
|            | HEPA Filter Maintenance                                         | 5-6  |
|            | Replacing Air Sample Filter                                     | 5-6  |
|            | Replacing Access Port Filter                                    | 5-6  |
|            | Draining Water Jacket                                           | 5-6  |
|            | O <sub>2</sub> Sensor Fuel Cell - Models 3595, 3596, 3589, 3597 | 5-7  |
|            | Replacing O <sub>2</sub> Sensor - Models 3595, 3596, 3589, 3597 | 5-7  |
|            | Adding /Replenishing Rust Inhibitor                             | 5-8  |
| Section 6  | Factory Installed Options - Models 3586, 3587, 3589, 3597       | 6-1  |
|            | Humidity Readout                                                | 6-1  |
|            | Remote Alarm Contacts                                           | 6-2  |
| Section 7  | Specifications                                                  | 7-1  |
|            | Unit Attachment Location                                        | 7_4  |
|            | Unit Center of Gravity Locations                                | 7-5  |
| Section 8  | Spare Parts                                                     | 8-1  |
|            | Exploded Parts Drawings                                         | 8-3  |
| Section 9  | Electrical Schematics                                           | 9-1  |
| Section 10 | Warranty Information                                            | 10-1 |

# Section 1 Installation and Start-Up

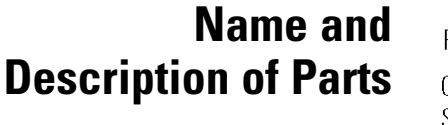

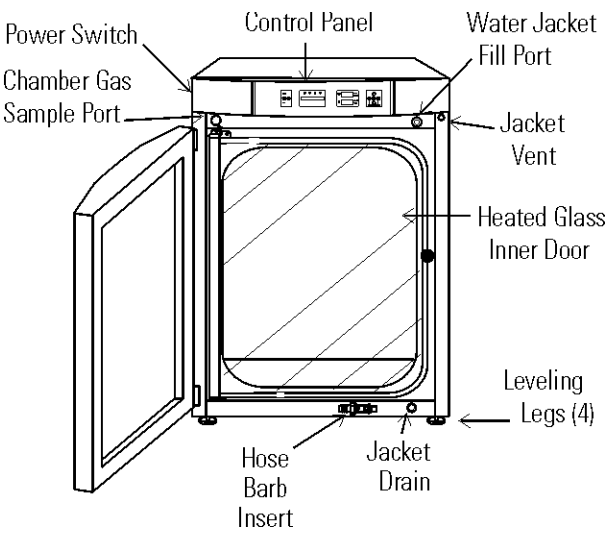

Figure 1-1. Water Jacket Incubator

- Heated Inner Door Keeps chamber interior dry. Reversible to opposite swing (Section 5).
- Chamber Gas Sample Port Used for sampling chamber CO<sub>2</sub> content, using a Fyrite or similar instrument. Cap when controlling O<sub>2</sub>.
- Main Power Switch
- Control Panel Keypad, Displays and Indicators (Figure 1-2).
- Fill Port Used for filling the water jacket.
- Water Jacket Vent- Do not cover! Allows air to escape from the water jacket during filling and normal expansion and contraction when the incubator heats or cools.
- Leveling Legs Used to level the unit.
- Water Jacket Drain Use hose barb insert included.

**Note** The incubators are stackable. Instructions follow in this section. ▲

### Control Panel Keys, Displays & Indicators

- 🖽 mutes the audible alarm.
- Visual Alarm Indicator Pulses on/off during an alarm condition in the unit.
- MODE Select Switch Used to select Run, Setpoints, Calibration and System Configuration Modes.
- Message Display Shows system status.
- Mode Select Indicators RUN: Run Menu SET: Set Points Menu CAL: Calibrate Menu CON: Configuration Menu
- Up/Down Arrows: Increases or decreases number parameter values, toggles choice parameter values.
- ENTER: Accepts changes to calibration settings
- HEAT: Lights when power is applied to heaters.
- T (°C): Shows current chamber temperature in °C.
- RH (%): Shows percentage of humidity currently inside chamber.
- SCROLL FOR PARAMETERS arrows: Moves through choices in selected mode.
- INJ: Lights when gas is injected into the chamber.
- %CO2: Shows percentage of CO<sub>2</sub> in chamber.
- %O2: Shows percentage of O2 in chamber.

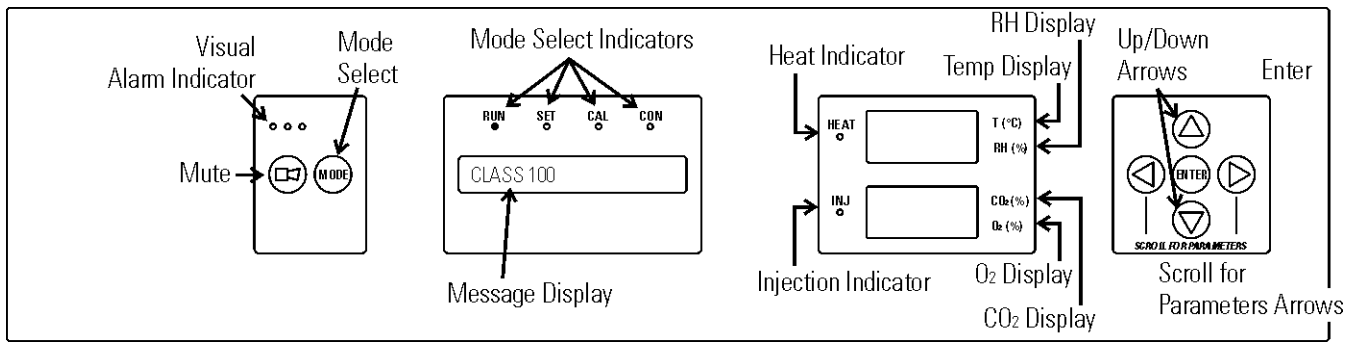

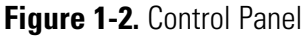

### Control Panel Operation

The Series 8000WJ water jacket incubator has four basic modes to allow incubator setup. The modes are as follows: Run, Setpoints, Calibration and System Configuration.

- RUN is the default mode that the incubator will normally be in during operation.
- SET is used to enter system setpoints for incubator operation.
- CAL is used to calibrate various system parameters to the customer's satisfaction.
- CON is the system configuration mode that allows for custom setup of various options.

SCROLL FOR PARAMETERS: Steps the operator through the parameters of SET, CAL and CON modes. The right arrow goes to the next parameter, the left arrow returns to the previous parameter.

Up Arrow: Increases or toggles the parameter value that has been selected in the SET, CAL, and CON modes.

ENTER: Must press ENTER key to save to memory all changed values.

Down Arrow: Decreases or toggles the parameter values that have been selected in the SET, CAL and CON modes.

(E) Key: Press to mute the audible alarm. See Section 4 for alarm ringback times.

- Message Display: Shows system status (Mode) at all times. Shows CLASS 100 or SYSTEM OK during normal operation, or alarm messages if the system detects an alarm condition. See Section 4, Alarms. The message 'CLASS 100' is a timing mechanism indicating that, under normal operating conditions with the HEPA filter installed, the air inside the chamber meets the Class 100 air cleanliness standard for particulates of 0.5 micron size or larger per cubic foot of air. (For further information on the Class 100 classification of air quality, see Appendix A.)
- Upper and Lower Displays: The upper display shows Temp and RH, depending on options installed. The lower display shows CO<sub>2</sub> and O<sub>2</sub>, depending on options installed.

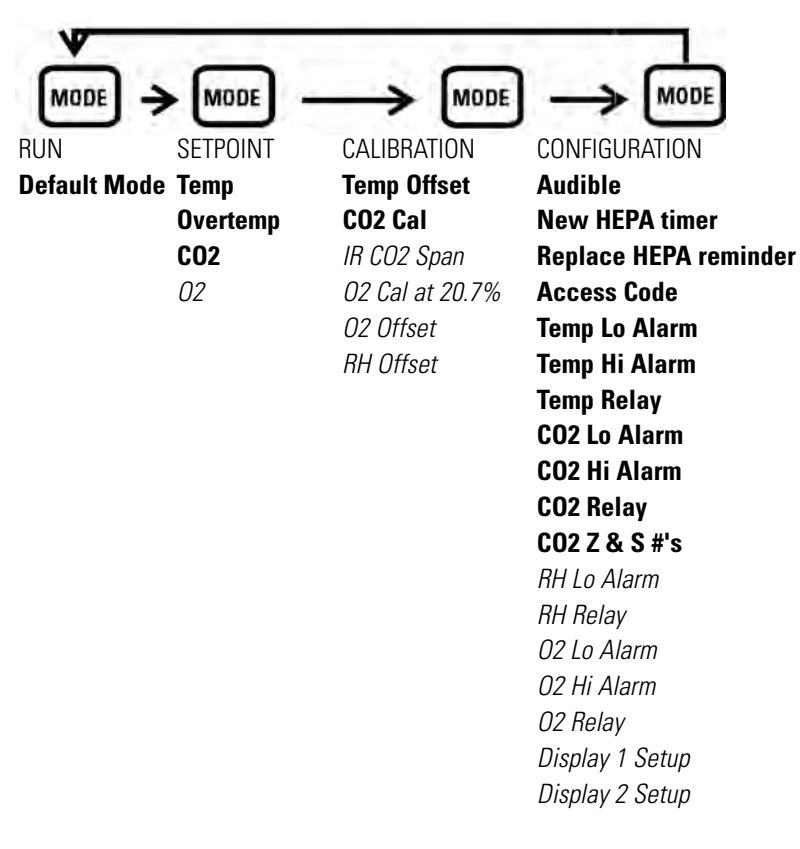

#### **Base Unit Displays**

**Option Displays** 

#### **Installing the Unit**

- 1. Locate the unit on a firm, level surface capable of supporting the unit's operational weight of 365 lbs. (166kg).
- 2. Locate away from doors and windows and heating and air conditioning ducts.
- 3. Allow enough clearance behind the unit for electrical and gas hook-up.
- 4. If desired, refer to attachment and center-of-gravity information in Section 7.

#### **Stacking the Incubators**

**Warning** If the units have been in service, disconnect the power cord connector and drain the water jacket of the designated top unit before stacking.  $\blacktriangle$ 

**Note** Stacking brackets (shown at right) stacking bolts, washers, and bolts for stacking are included with each unit. ▲

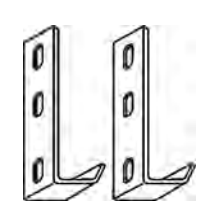

Figure 1-3. Stacking brackets

1. Designate one incubator to be the top unit and the other as the bottom unit. Remove the base cover plate from the top unit using the finger holes in the base or using a slotted screwdriver (Figure 1-4)

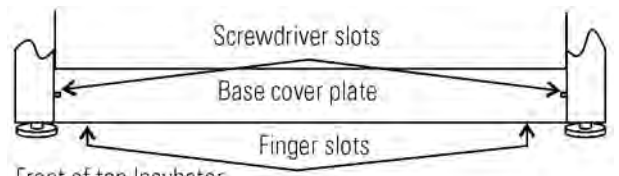

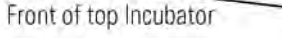

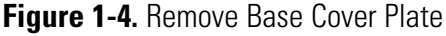

2. Note the two slots in the base of the incubator which accommodate the stacking bolts. Refer to Figure 1-5.

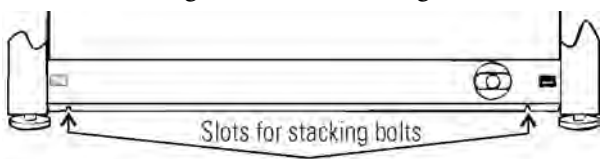

Front of top incubator, base cover plate removed

Figure 1-5. Stacking Bolt Slots

3. Remove the two plastic plugs from the bolt holes in the exterior top of the bottom unit. Install the 1/2" long 5/16-18 stacking bolts and washers into the bolt holes - do not tighten the bolts at this time. Refer to Figure 1-6.

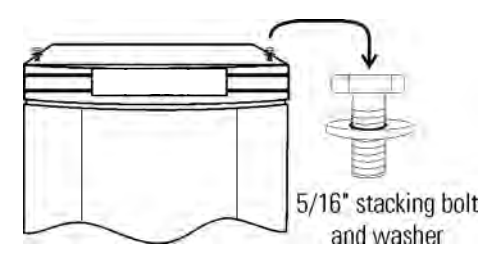

Figure 1-6. Bolt Holes

# Stacking the Incubators (continued)

4. Unscrew and remove the leveling feet from the top unit and lift it onto the bottom unit, off-setting the base of the top unit approximately 2-3 inches behind the stacking bolts and washers.

**Warning** This incubator weighs 265 lbs (120kg) before filling. Have sufficient personnel available when lifting. ▲

 Align the sides of the top unit and bottom unit and slide the top unit forward until the slots in the base of the top unit align with the 5/16"-18 stacking bolts in the exterior top of the bottom unit (Figure 1-7).

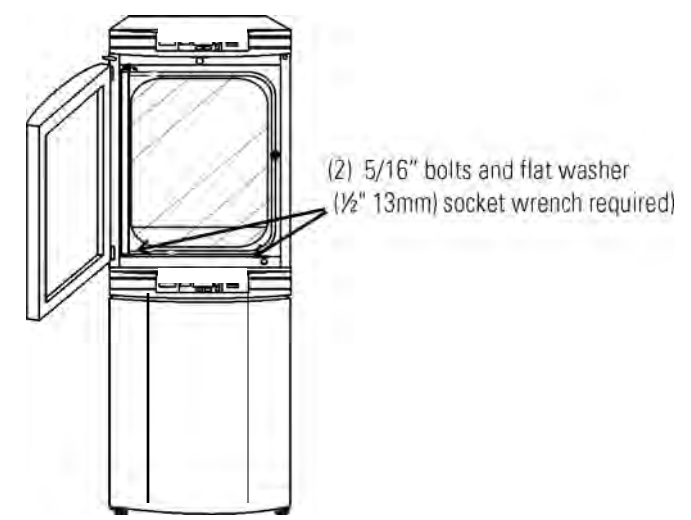

Figure 1-7. Align Slots and Bolts

6. Remove and save the two screws from the back of the control panel on the bottom unit as identified in Figure 1-8.

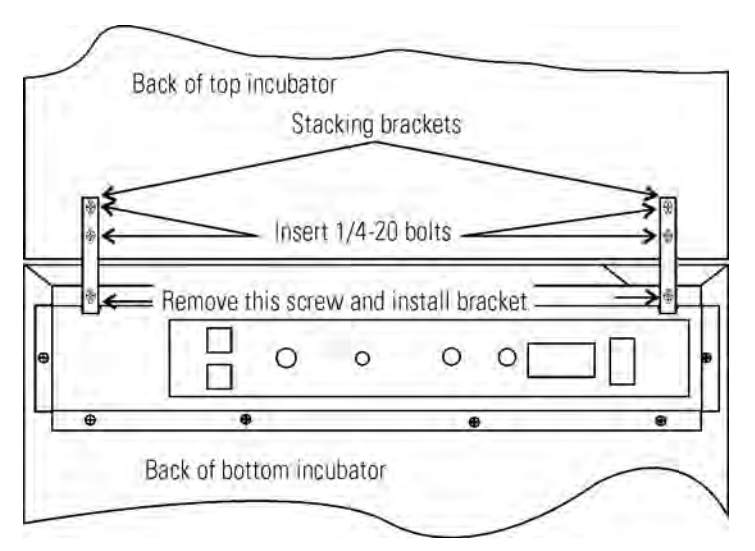

Figure 1-8. Two Screws From Control Panel Back

#### Stacking the Incubators (continued)

- 7. Insert the stacking brackets into the slots on the rear of the control panel of the bottom unit as shown in Figure 1-5. Align the slots in the brackets with the mounting holes on the rear of the incubators. Secure the brackets with the screws saved above and the 1/4-20 bolts provided in the stacking kit. A 7/16" wrench or socket is required for the bolts.
- 8. Secure the base of the top unit to the exterior top of the bottom unit by tightening the 5/16-18 stacking bolts using a 1/2" (13mm) wrench or suitable tool.
- 9. Replace the base cover on the top unit.
- 10. The stacked units are ready to be placed into service.

**Note** If desired, refer to center-of-gravity and attachment information in Section 7. ▲

#### **Preliminary Cleaning**

- 1. Remove vinyl from shelf channels, duct sheets, and air duct, if present.
- 2. Using a suitable laboratory disinfectant, thoroughly clean all interior surfaces including shelves and shelf supports, door gaskets, blower wheel and CO<sub>2</sub> sensor. Refer to Section 5.

**Caution** Before using any cleaning or decontamination method except those recommended by the manufacturer, users should check with the manufacturer that the proposed method will not damage the equipment. Accidental spills of hazardous materials on or inside this unit are the responsibility of the user. ▲

#### Installing Access Port Filter

Locate the opening in the top left corner of the interior chamber. Remove the tape from the opening on the outside of the unit. Locate the stopper with filter in the hardware bag. Install in the opening inside the chamber. See Figure 1-9.

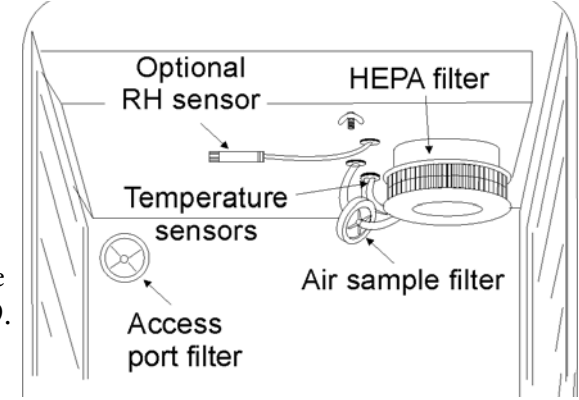

Figure 1-9. Filter and Sensor Locations

| Installing Air Sample<br>Filter | <ol> <li>Remove the filter from the shipping bag.</li> <li>Separate one section of the tubing from the filter. Install this section to the fitting on the blower plate.</li> <li>After installing the top duct, connect the filter assembly to the tubing coming through the top duct.</li> </ol>                                                                                                    |
|---------------------------------|----------------------------------------------------------------------------------------------------|
|                                 | <ol> <li>Insert the free end of the air sample filter tubing into the larger hole in<br/>the back of the blower scroll. See Figure 1-9 for completed<br/>configuration.</li> </ol>                                                                                                    |
| Installing HEPA Filter          | 1. Remove the filter from the shipping box.                                                                                                    |
|                                 | <ol> <li>Remove the plastic coating from the filter, using caution not to touch<br/>the filter media.</li> </ol>                                                                                                    |
|                                 | 3. Install the filter as shown in Figure 1-9.                                                                                                    |
|                                 | 4. To set-up an automatic REPLACE HEPA reminder, see Section 3.                                                                                                    |
|                                 | <b>Caution</b> The media of the filter can be damaged if mishandled.<br>To avoid damage to the incubator, do not operate the unit without the<br>HEPA filter in place. ▲                                                                                                    |
| Installing Shelves              | 1. Install the side ducts with the tabs facing into the center of the chamber with their slots up. There are no right side or left side ducts, simply rotate one of them to fit the opposite side. Tilt the side ducts as they are placed in the chamber so the tops fit into the top air duct, then guide them into the vertical position. Figure 1-10 shows the duct as it would be oriented for the right side of the chamber. |
|                                 | 2. Referring to Figure 1-10, note that there is no difference between left and right side shelf channels. Side toward side duct Side toward shelf                                                                                                    |

Side Duct Figure 1-10. Shelf Channels and Side Duct

#### Installing Shelves (continued)

3. Install the shelf channels by placing the channel's rear slot over the appropriate rear tab on the side duct. Pull the shelf channel forward and engage the channel's front slot into the side duct's appropriate forward tab. Refer to Figure 1-11.

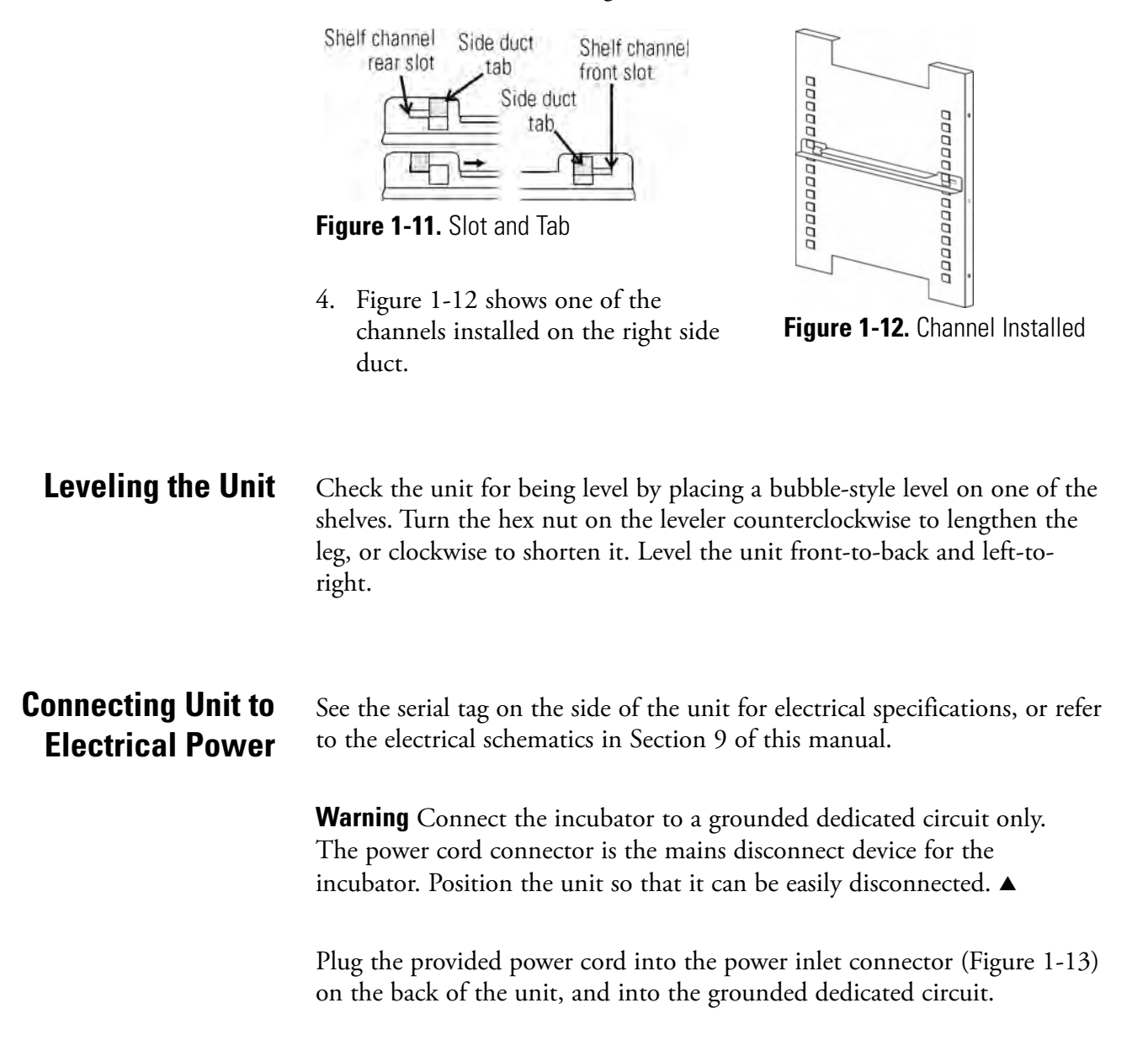

| Filling Water Jacket | Turn the power switch on. ADD WATER will appear in the message display. Press the Silence key to silence the alarm.                                                                                        |
|----------------------|----------------------------------------------------------------------------------------------------|
|                      | Note that the fill port has a plug that must be removed before filling and replaced after filling is complete.                                                                                             |
|                      | <b>Caution</b> Chlorine is detrimental to stainless steel. Using chlorinated tap water or additives that contain chlorine will void water-jacket warranty!                                                 |
|                      | Fill the water jacket with 11.7 gallons (43.5 liters) of sterile distilled water.<br>Silicone tubing and a funnel are shipped in the accessory bag with the unit.                                          |
|                      | For ease of connecting/disconnecting, use the silicone tubing provided to connect directly to the fill port. See Figure 1-1 and this detail. Do not install vinyl tubing directly onto the fill port as it |
|                      | may be difficult to remove. A 3/8" to 3/8" hose<br>connector has been provided to attach lengths of<br>vinyl tubing to the silicone fill port tubing, to reach the pure water source.                      |
|                      | When the jacket is full, the audible alarm will sound a continuous tone for 10 seconds and the alarm condition will be cleared. Refer to Section 4, Table of Alarms.                                       |
|                      | <b>Note</b> Series 8000WI Water Jacket Incubator is shipped from the factory                                                                                                    |

**Note** Series 8000WJ Water Jacket Incubator is shipped from the factory with a rust inhibitor added to the water inside the unit. The rust inhibitor must be replenished every 2 years. See Section 5 to drain the water jacket and for the correct proportion of rust inhibitor to the water.  $\blacktriangle$ 

#### **Filling Humidity Pan**

For best operation of the incubator, sterilized distilled, demineralized or de-ionized water should be used in the humidity reservoir. Water purity should be in the resistance range of 50K to 1M Ohm/cm, or a conductivity range of 20.0 to 1.0 uS/cm. Refer to ASTM Standard D5391-93 or D4195-88 for measuring water purity.

Distillation systems, as well as some types of reverse osmosis water purity systems, can produce water in the quality range specified. Tap water is not recommended as it may contain chlorine, which can deteriorate the stainless steel. Tap water may also have a high mineral content, which would produce a build-up of scale in the reservoir. High purity or ultra pure water is not recommended as it is an extremely aggressive solvent and will deteriorate the stainless steel. High purity water has a resistance of above 1M to 18M Ohm. Even high purity water can contain bacteria and organic contaminants. Water should always be sterilized or treated with a decontaminant, safe for use with stainless steel as well as safe for the product, prior to being introduced into the humidity reservoir.

**Caution** Distilled or de-ionized water used in the humidity reservoir must be within a water quality resistance range of 50K to 1M Ohm/cm to protect and prolong the life of the stainless steel. Use of water outside the specified range will decrease the operating life of the unit and may void warranty. ▲

Fill the humidity pan to within 1/2 inch of the top with sterile, distilled water. Place the pan directly on the incubator floor to ensure optimum humidity and temperature response.

For applications requiring higher humidity conditions, the pan should be placed against the left side wall of the incubator. The ductwork has been modified for this purpose. Also, on CO<sub>2</sub> control models, the CO<sub>2</sub> sample port may be capped to assist in achieving greater RH. In some ambients, this may cause condensation to form in the chamber.

On CO<sub>2</sub> and O<sub>2</sub> control models, the gas sample port must be capped for proper O<sub>2</sub> control. It is recommended that the humidity pan be placed against the left side wall of the chamber to aid humidity recovery after door openings.

Check the level and change the water frequently to avoid contamination. Do not allow the water level to fluctuate significantly. "Dry-outs" will have an adverse effect on the humidity level as well as CO<sub>2</sub> calibration.

#### Connecting CO<sub>2</sub> or N2 (O<sub>2</sub> Option) Gas Supply

**Warning** High concentrations of  $CO_2$  gas can cause asphyxiation! OSHA Standards specify that employee exposure to carbon dioxide in any eighthour shift of a 40-hour work week shall not exceed the eight-hour time weighted average of 5000 PPM (0.5% CO<sub>2</sub>). The short term exposure limit for 15 minutes or less is 30,000 PPM (3% CO<sub>2</sub>). Carbon dioxide monitors are recommended for confined areas where concentrations of carbon dioxide gas can accumulate.

**Warning** High concentrations of  $N_2$  gas can cause aphyxiation!  $N_2$  and  $CO_2$  can displace oxygen levels in a confined atmosphere. The first signs of hypoxia occur when oxygen levels fall below 17%. They include decreased night vision, increased breathing volume and accelerated heartbeat. Oxygen levels below 6% cause death. Oxygen monitors are recommended for confined areas where concentrations of  $N_2$  or  $CO_2$  may displace oxygen.

The CO<sub>2</sub> gas supply being connected should be industrial grade 99.5% pure and should not contain siphon tubes. The  $N_2$  gas supply being connected should be 99.99% pure. Do not use liquid nitrogen.

Install a two-stage pressure regulator at the cylinder outlet. The high pressure gauge at the tank should have 0-2000 psig range and the low pressure gauge, at the incubator inlet, should have a 0-30 psig range. Input pressure to the incubator must be maintained at 15 psig (103.4 kPa).

The incubator has serrated fittings on the back of the cabinet to connect the gas supply. Refer to Figure 1-13. The fitting is labeled CO2 Inlet #1 Tank. The N2 Inlet is also labeled. Make sure that the connections are secured with clamps. Check all fittings for leaks.

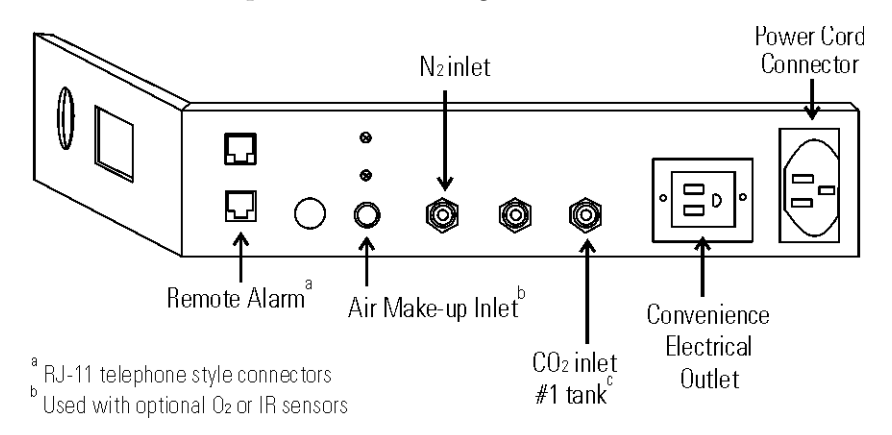

Figure 1-13. Back Panel and All Connections

#### Connecting CO<sub>2</sub> or N2 (O<sub>2</sub> Option) Gas Supply (cont.)

**Warning** This incubator is designed to be operated with  $CO_2$  gas, or  $N_2$  in those units with an  $O_2$  control system. Connecting a flammable or toxic gas can result in a hazardous condition.

Gases other than  $CO_2$  or  $N_2$  should not be connected to this equipment.  $CO_2$  gas cylinders have UN1013 labeled on the cylinder and are equipped with a CGA 320 outlet valve. N2 compressed gas cylinders have UN1066 labeled on the cylinder and are equipped with a CGA 580 outlet valve. Check the gas cylinder for the proper identification labels.

The CO<sub>2</sub> gas supply being connected to the incubator should be industrial grade, 99.5% pure. Do not use CO<sub>2</sub> gas cylinders equipped with siphon tubes. A siphon tube is used to extract liquid CO<sub>2</sub> from the cylinder, which can damage the pressure regulator. Consult with your gas supplier to ensure that the CO<sub>2</sub> cylinder does not contain a siphon tube. The N<sub>2</sub> gas supply being connected to the incubator should be 99.99% pure. Do not use liquid nitrogen. Gas cylinders should be secured to a wall or other stationary object to prevent tipping.

A two-stage pressure regulator is required to be installed on the outlet valve of the gas cylinder. Input pressure to the incubator must be maintained at 15 psig (103.4kPa) for proper performance of the  $CO_2$  or  $O_2$  control system. (A single stage pressure regulator will not maintain 15 psig (103.4kPa.)

If higher purity  $CO_2$  is desires inside the incubator (greater than 99.5% pure), the pressure regulator should be constructed with a stainless steel diaphragm along with specifying the purity of the  $CO_2$  from the gas supplier. Follow the manufacturer's instructions to ensure proper and safe installation of the pressure regulator on the gas cylinder. Consult your facility safety officer to ensure that the equipment is installed in accordance with the codes and regulations that are applicable in your area.

### **Incubator Start-Up**

Now that the incubator has been properly installed, connected to power, filled with water, humidity pan filled, and connected to gas supplies, system setpoints can be entered. The following setpoints can be entered in SET mode: temperature, over temperature, CO<sub>2</sub>, and O<sub>2</sub>. To enter SET mode, press the MODE key until the SET indicator lights. Press the right and/or left arrow keys until the proper parameter appears in the message display. See Chart 1-1 for more detail.

#### Setting the Operating Temperature

Incubator Model 3586 has an operating temperature range of 10 to 55°C, Model 3587 a range of 10 to 50°C, and Models 3595, 3596, 3597, and 3589 a range of 10 to 45°C. All units require the cooling coil option to run at any temperature lower that 5°C above ambient. The incubator is shipped from the factory with a temperature setpoint of 10°C. At this setting, all heaters are turned off.

To change the operating temperature setpoint:

- 1. Press the MODE key until the SET indicator lights.
- 2. Press the right arrow until Temp XX.X is displayed in the message display.
- 3. Press the up/down arrow until the desired temperature setpoint is displayed.
- 4. Press ENTER to save the setpoint.
- 5. Press the MODE key until the RUN Indicator lights to go to RUN mode, or right/left to go to next/previous parameter.

#### Setting the Overtemp Setpoint

| <b>Caution</b> The independent overtemp circuit is designed as a safety to protect |
|------------------------------------------------------------------------------------|
| the incubator only. It is not intended to protect or limit the maximum             |
| temperature of the cell cultures or customer's equipment inside the                |
| incubator if an overtemp condition occurs. ▲                                       |
| -                                                                                  |

The incubator is equipped with an independent circuit that monitors the air temperature in the cabinet. The independent overtemp circuit is designed as a safety for the incubator only. Should the system's temperature control fail, this circuit would cut out all heaters when the cabinet's temperature reaches the Overtemp setpoint. When an incubator is operating in an overtemp condition, the temperature control in the incubator will be  $\pm 1^{\circ}$ C around the overtemp setpoint.

The overtemp's function is to prevent abnormally high temperatures that will occur if the heaters are locked on as a result of a failure in the main temperature control. Although the overtemp circuit will control the chamber temperature close to the overtemp setpoint, it is not intended to protect or limit the maximum temperature of the cell cultures or the equipment inside the chamber when the overtemp condition occurs.

### Setting the Overtemp The factory setting for the Overtemp is $40^{\circ}$ C. It can be set over a range of temp setpoint +0.5°C to 60°C. If the temperature setpoint is moved above **Setpoint (continued)** the Overtemp setpoint, the Overtemp will automatically update to $1.0^{\circ}C +$ the temp setpoint. It is recommended that the Overtemp setpoint be 1°C over the temp setpoint. To set the Overtemp setpoint: 1. Press the MODE key until the SET indicator lights. 2. Press the right arrow until Otemp XX.X is displayed in message display. 3. Press the up/down arrow until the desired Overtemp setpoint is displayed. 4. Press ENTER to save the setpoint. 5. Press the MODE key until the RUN Indicator lights to go to RUN mode or right/left to go to next/previous parameter. Setting CO<sub>2</sub> Setpoint All T/C CO<sub>2</sub> cells are precalibrated at the factory at 37°C, high humidity, and 10% CO<sub>2</sub>. Therefore, if a temperature setpoint of 37°C has been entered, the humidity pan filled, and the CO2 control is to run between 0-10% with a T/C CO2 sensor, the CO2 setpoint may be entered immediately. Otherwise, it is important to allow the unit 12 hours to stabilize at the temperature setpoint before entering the CO<sub>2</sub> setpoint. All models of the incubator have a $CO_2$ setpoint range of 0.0% to 20.0%. The incubator is shipped from the factory with a $CO_2$ setpoint of 0.0%. At this setting, all CO<sub>2</sub> control and alarms are turned off. To change the CO<sub>2</sub> setpoint: 1. Press the MODE key until the SET indicator lights. 2. Press the right arrow until CO2 XX.X is displayed in message display. 3. Press the up/down arrow until the desired $CO_2$ setpoint is displayed. 4. Press ENTER to save the setpoint. 5. Press the MODE key until the RUN Indicator lights to go to RUN mode or right/left to go to next/previous parameter.

| Setting O <sub>2</sub> Setpoint | Models 3595/3596 and 3597/3589 have a built-in O2 control system. The             |
|---------------------------------|-----------------------------------------------------------------------------------|
|                                 | O <sub>2</sub> setpoint range is 1.0% to 21.0%. The incubator is shipped from the |
|                                 | factory with a O2 setpoint of 21.0%. At this setting, all O2 control and          |
|                                 | alarms are turned off. The gas sample port must be capped when running            |
|                                 | controlled O <sub>2</sub> levels.                                                 |

To change the O<sub>2</sub> setpoint:

- 1. Press the MODE key until the SET indicator lights.
- 2. Press the right arrow until O2 XX.X is displayed in the message display.
- 3. Press the up/down arrow until the desired O<sub>2</sub> setpoint is displayed.
- 4. Press ENTER to save the setpoint.
- 5. Press the MODE key until the RUN Indicator lights to go to RUN mode, or right/left to go to next/previous parameter.

# Chart 1-1. Set Mode

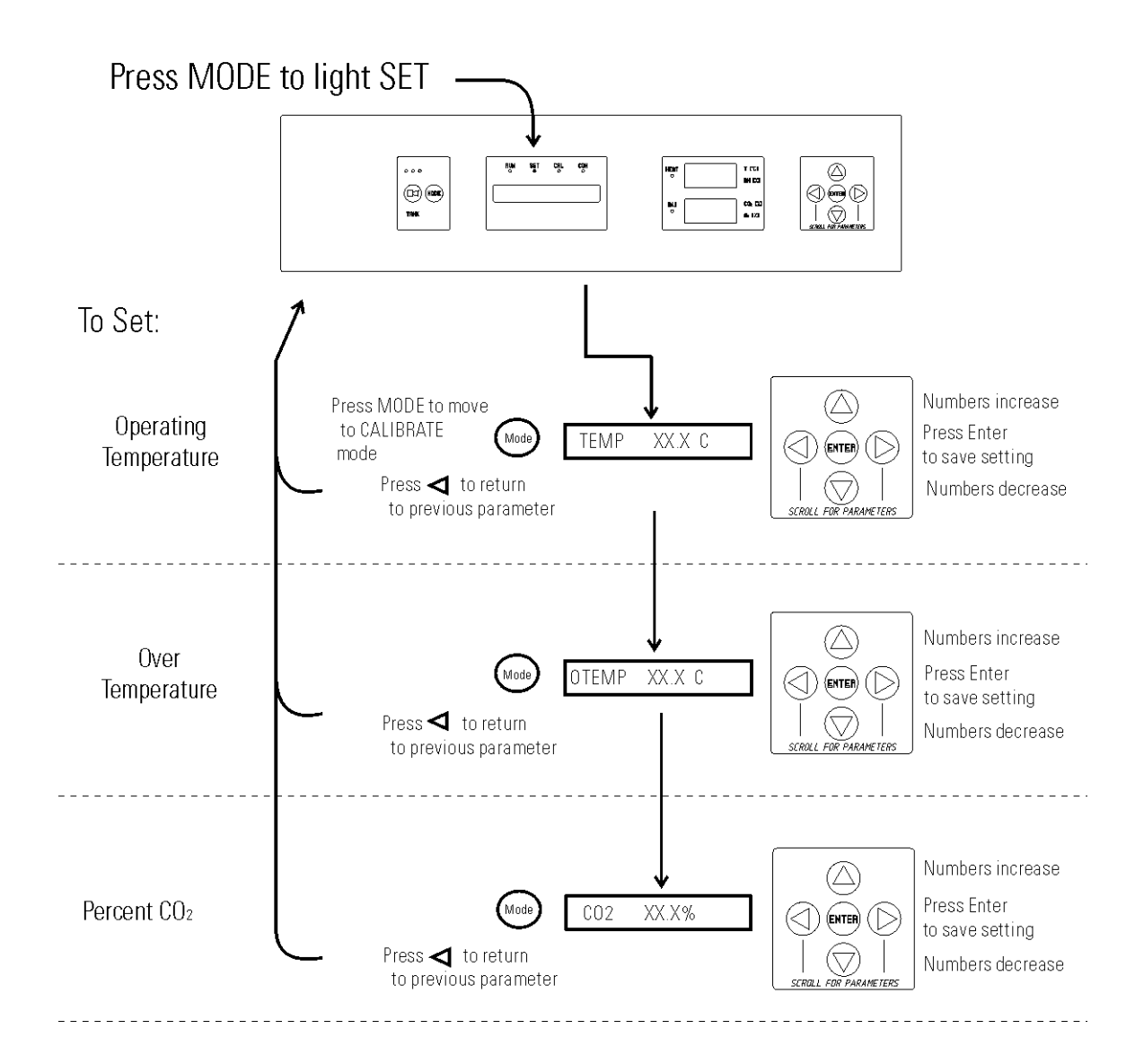

# Section 2 Calibration

After the unit has stabilized, several different systems can be calibrated. In the Calibration mode, the air temperature, CO<sub>2</sub> reading, O<sub>2</sub> reading, and RH reading can all be calibrated to reference instruments. To enter Calibration mode, press the MODE key until the CAL indicator lights. Press the right and/or left arrow until the proper parameter appears in the message display. See Chart 2-1 for more detail.

Calibration frequency is dependent on use, ambient conditions, and accuracy required. Good laboratory practice would require at least an annual calibration check. On new installations, all parameters should be checked after the stabilization period. Some T/C CO<sub>2</sub> sensors go through an aging period, especially on new installations. Calibration should be checked on a weekly basis, and adjusted as necessary. When stabilization occurs, checks can become less frequent. When using O<sub>2</sub> controls, all parameters should be checked before each test experiment, or at least every 6 months.

Prior to calibration, the user should be aware of the following system functions. While the unit is in Calibration mode, all system control functions will be stopped so that the unit remains stable. Readout of the system being calibrated will appear as "——" on the readout displays. If no keys are pressed for approximately five minutes while in Calibration mode, the system will reset to RUN mode so that control functions can be reactivated.

Before making an calibration or adjustments to the unit, it is imperative that all reference instruments be properly calibrated.

### Calibrating the Temperature

Place the calibrated instrument in the center of the chamber. The instrument should be in the airflow, not against the shelf. Before calibration, allow the cabinet temperature to stabilize.

#### Temperature Stabilization Periods

# **Start-Up** - Allow 12 hours for the temperature in the cabinet to stabilize before proceeding.

**Operating Unit** - Allow at least two hours after the display reaches setpoint for the temperature to stabilize before proceeding.

- 1. Press the MODE key until the CAL indicator lights.
- 2. Press the right arrow until TEMPCAL XX.X appears in the message display.
- 3. Press the up/down arrow to match the display to a calibrated instrument.
- 4. Press ENTER to store the calibration into memory.
- 5. Press the MODE key to return to RUN mode, or the right/left arrow to go to the next/previous parameter.

### Calibrating T/C CO<sub>2</sub> System

Models 3578, 3595, 3597, and 3586 have a thermal conductivity (T/C)  $CO_2$  sensor. Thermal conductivity of the incubator atmosphere is not only effected by the quantity of  $CO_2$  present, but also by the air temperature and the water vapor present in the incubator atmosphere. In monitoring the effects of  $CO_2$ , air temperature and absolute humidity must be held constant so any change in thermal conductivity is caused only by a change in  $CO_2$  concentration.

Changing temperature or changing from elevated humidity levels to room ambient humidity levels would necessitate a recalibration of the CO<sub>2</sub> control.

Some T/C CO<sub>2</sub> sensors go through an aging period, especially on new installations. Calibration should be checked on a weekly basis, and adjusted as necessary. When stabilization occurs, checks can become less frequent.

| , | humidity. However, the light detector in the set<br>temperature changes. Therefore, changing temp<br>necessitate a recalibration of the CO <sub>2</sub> . Chamber<br>allowed to stabilize before checking CO <sub>2</sub> concer<br>independent instrument, especially on start-up.                                                                                             | nsor is effected by wide<br>perature setpoints could<br>r temperature should be<br>ntrations with an                                                                |                            |
|---|----------------------------------------------------------------------------------------------------|----------------------------------------------------------------------------------------------------|----------------------------|
|   | All models equipped with an IR/CO <sub>2</sub> sensor ha<br>that occurs every 24 hours, and lasts for 5 to 6<br>calibration, the CO <sub>2</sub> display is blanked out and<br>pumped through the CO <sub>2</sub> sensor. A new CO <sub>2</sub> of<br>memory for use as the 0.0% CO <sub>2</sub> reference poi<br>panel is locked during calibration, with the mes<br>AUTO CAL. | we an automatic calibrati<br>minutes. During automa<br>HEPA filtered room air<br>calibration value is stored<br>nt. The keypad/ control<br>ssage display reading CO | on<br>tic<br>is<br>in<br>2 |
|   |                                                                                                    | Water Jacketed CO2 Incubator                                                                                                    | 2-3                        |

#### T/C CO<sub>2</sub> Sensor Stabilization Periods

- Start-up The CO<sub>2</sub> sensor has been calibrated at the factory for 37°. Allow temperature, humidity, and CO<sub>2</sub> levels in the chamber to stabilize at least 12 hours before checking the CO<sub>2</sub> concentration with an independent instrument.
- **Presently operating** Make sure the chamber doors are closed. Allow at least 2 hours after the temperature and  $\rm CO_2$  displays reach their setpoints for chamber atmosphere stabilization.
- 1. Make sure stabilization periods outlined above are followed.
- 2. Sample the chamber atmosphere through the sample port with an independent instrument. Sample the atmosphere at least 3 times to ensure the accuracy of the instrument.
- 3. Press the MODE key until the CAL indicator lights.
- 4. Press the right arrow until CO2 CAL XX.X is displayed in the message display.
- 5. Press the up/down arrow to change the display to match the independent instrument.
- 6. Press ENTER to store calibration.
- 7. Press the MODE key to return to RUN mode, or the right or left arrow keys to go to the next/previous parameter.

Models 3579, 3596, 3587, and 3589 have an infra-red CO<sub>2</sub> sensor. Infrared CO<sub>2</sub> sensors are not effected by chamber atmosphere temperature or

## Calibrating Infra-Red CO2 System

#### IR CO<sub>2</sub> Sensor Stabilization Times

**Startup** - Allow the temperature and the CO<sub>2</sub> of the cabinet to stabilize at least 12 hours before proceeding.

**Operating Unit** - Allow CO<sub>2</sub> to stabilize at least 2 hours at setpoint before proceeding.

To ensure accurate calibration, the unit will not allow  $CO_2$  to be spanned below 3%. If the cabinet does not contain at least 3%  $CO_2$ , increase the setpoint and allow the unit to stabilize before completing this procedure.

- 1. Measure the CO<sub>2</sub> concentration in the chamber through the gas sample port with a Fyrite or other independent instrument. Several readings should be taken to ensure accuracy.
- 2. Press the MODE key until the CAL indicator lights.
- 3. Press the right arrow until IR CAL XX.X appears in the message display.
- 4. Press the up/down arrow to adjust the display to match the independent instrument reading.
- 5. Press ENTER to store calibration.
- 6. After ENTER is pressed, the unit will go into a calibration cycle that lasts 5 to 6 minutes. Control panel is locked during this calibration cycle.
- 7. Press the MODE key to return to RUN mode.

### Calibrating the O<sub>2</sub> System

Models 3595, 3596, 3597, and 3589 have an O<sub>2</sub> control sensor. The sensor is a fuel cell that puts out a linear millivolt signal based on O<sub>2</sub> content of the chamber. The fuel cell depletes over time depending on required O<sub>2</sub> levels, therefore the system should be calibrated before each test experiment, or at least every 6 months.

There are two methods available to calibrate the O<sub>2</sub> system.

- The preferred method calibrates the system to the known ambient  $O_2$  value of 20.7% and checks the life of the sensor. This method should be used whenever a new sensor is installed.
- The second method available allows the system to be calibrated to an independent reference instrument by entering an offset.

| O2 Calibration at 20.7% | 1. Press the MODE key until the CAL indicator lights.                                                                                                    |
|-------------------------|----------------------------------------------------------------------------------------------------|
|                         | 2. Press the right arrow until the display reads O2 CAL@20.7%.                                                                                                    |
|                         | 3. Press ENTER.                                                                                                    |
|                         | 4. OPEN DOOR appears on the display. Open the outer and inner doors.                                                                                                    |
|                         | 5. The display reads CALIBRATING.                                                                                                    |
|                         | 6. When calibration is complete, approximately 2 minutes, an audible tone sounds and the display returns to O2 CAL@20.7%.                                                                                     |
|                         | 7. The O <sub>2</sub> display will change to 20.7.                                                                                                    |
|                         | 8. Press the MODE key to return to RUN mode.                                                                                                    |
|                         | A new O2 span value is stored in memory for use as the 20.7% O2 reference point. The keypad/control panel is "locked-up" during calibration.                                                                  |
|                         | <b>Caution</b> If using an O <sub>2</sub> Fyrite, the accuracy of the instrument will be greatly affected by the concentration of $CO_2$ in the cabinet. Refer to the Fyrite operating manual.                |
| O2 Offset Calibration   | <ul> <li>Startup - Allow the cabinet to stabilize at least 12 hours before proceeding.</li> <li>Operating Unit - Allow O<sub>2</sub> to stabilize at least 2 hours at set point before proceeding.</li> </ul> |
|                         | Measure the O2 concentration in the chamber through the gas sample port with an independent instrument. Take several readings to ensure accuracy.                                                             |
|                         | 1. Press the MODE key until the CAL indicator lights.                                                                                                    |
|                         | 2. Press the right arrow until O2 OFFS XX.X appears in message display.                                                                                                    |
|                         | 3. Press the up/down arrow to adjust display to independent instrument reading.                                                                                                    |
|                         | 4. Press ENTER to store calibration.                                                                                                    |
|                         | 5. Press the MODE key to return to RUN mode.                                                                                                    |

### Calibrating Relative Humidity

Model 3586, 3587, 3589, and 3598 incubators are equipped with a direct readout relative humidity sensor. This is a readout only of the chamber relative humidity. It does not provide any control of the relative humidity in the cabinet.

#### Relative Humidity Stabilization Times

- **Startup** Allow 12 hours for the relative humidity and temperature in the chamber to stabilize before proceeding.
- **Operating Unit** Allow at least 2 hours after temperature display reaches setpoint for relative humidity to stabilize before proceeding.
- 1. Place an accurate independent instrument in the center of the chamber. Allow at least 30 minutes for RH to stabilize.
- 2. Press the MODE key until the CAL indicator lights.
- 3. Press the right arrow key until RH CAL XX appears in message display.
- 4. Press the up/down arrow to match the display to the independent instrument.
- 5. Press ENTER to store the calibration.
- 6. Press the MODE key to return to RUN mode.

If a reliable RH measuring device is not available, the display may be calibrated to a typical level.

- 1. Follow the RH stabilization periods outlined above.
- 2. With a full humidity pan and stable temperature, the relative humidity in the chamber will be 95%.
- 3. Using Steps 3-5 of the relative humidity sensor adjustment above, adjust the display to 95%.
- 4. This calibration method should be accurate to within 5%.

#### Section 2 Calibration

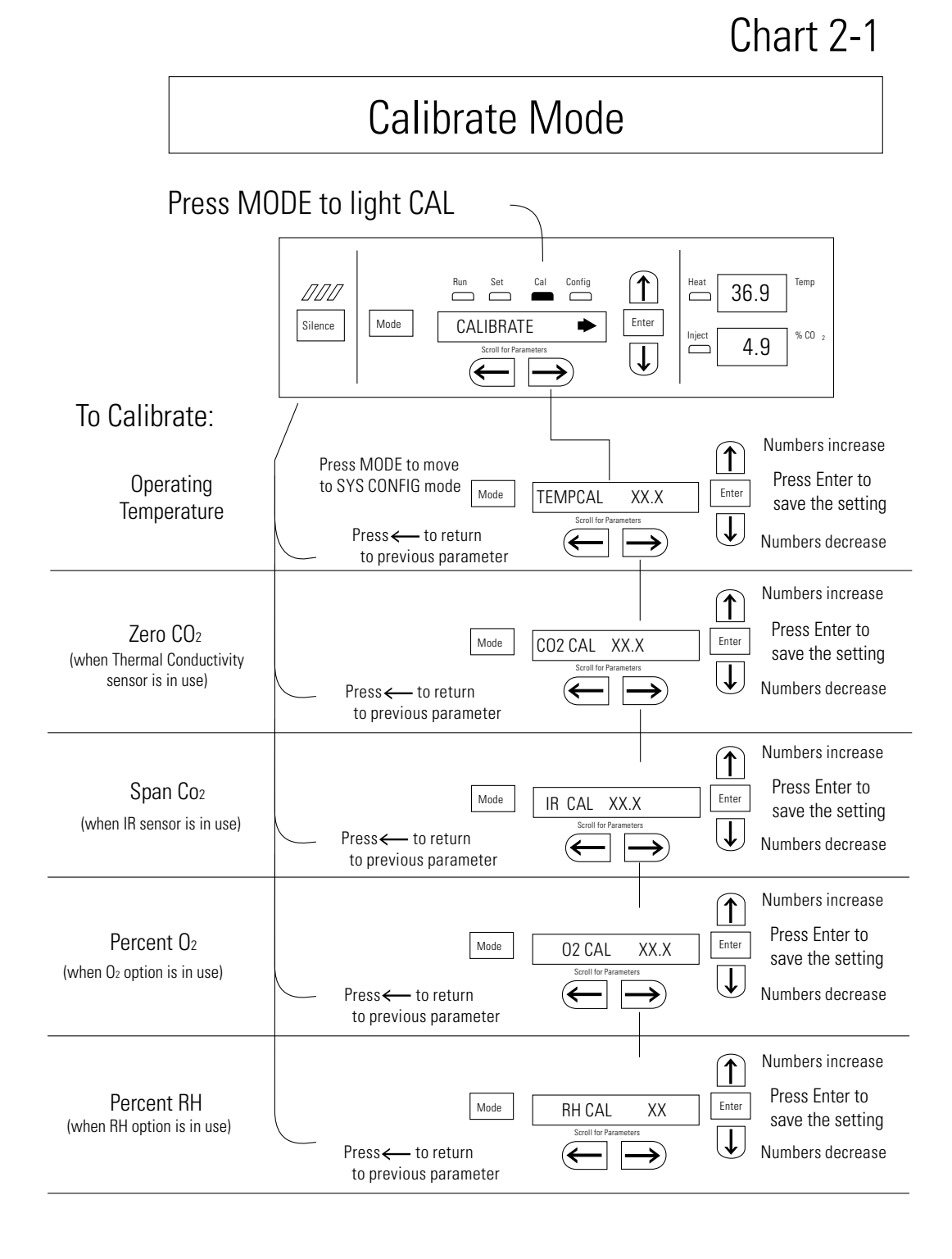

# Section 3 Configuration

There are many features available in Configuration mode that allow custom setup of the incubator. These features are listed and described below. All features may not be necessary in all applications, but are available if needed. To enter Configuration mode, press the MODE key until the CON indicator lights. Press the right or left arrow until the appropriate parameter appears in the message display. See Chart 3-1 for more detail.

#### Turning the Audible Alarm ON/OFF

The audible alarm can be turned on or off. The factory setting is ON.

- 1. Press the MODE key until the CON indicator lights.
- 2. Press the right arrow until Audible XXX is displayed in message display.
- 3. Press the up/down arrow to toggle Audible ON/OFF.
- 4. Press ENTER to save the setting.
- 5. Press the MODE key to return to RUN mode or right/left to go to next/previous parameter.

#### **New HEPA Filter**

When the REPLACE HEPA reminder is displayed and the visual alarm flashes, the specified time has elapsed and the HEPA filter should be replaced. To clear the display and reset the timer after replacing the HEPA filter with a new one, follow the steps below.

- 1. Press the MODE key until the CON indicator lights.
- 2. Press the right arrow until NEW HEPA is displayed in message display.
- 3. Press ENTER to restart the timer and clear the REPLACE HEPA alarm.
- 4. Press the MODE key to return to RUN mode.
### Setting the REPLACE HEPA Filter Reminder

A HEPA filter replacement timer can be set for a specific amount of time, from 1 to 12 months of actual unit running time. Time will not accrue when the unit is turned off. The default time is 6 months. When the allotted time has run out, REPLACE HEPA appears in the display and the visual alarm flashes. To set the reminder, use the following procedure.

- 1. Press the MODE key until the CON indicator lights.
- 2. Press the right arrow until REPL HEPA XX is displayed.
- 3. Press the up/down arrow to choose the number of months desired.
- 4. Press ENTER to save the number.
- 5. Press the MODE key to return to RUN mode or right/left to go to next/previous parameter.

**Note** After the reminder has been set, check the allotted time remaining by going to Configuration mode, then pressing the right arrow until NEW HEPA XXX displays. This number is the remaining days before the filter replacement time specified runs out. For example, if 12 months was chosen in the REPL HEPA XX message screen, the NEW HEPA number would be 365 days. ▲

## Setting an Access Code

A three-digit Access Code can be entered to avoid unauthorized personnel from changing the setpoints, calibration, or configuration. A setting of 000 will bypass the access code. The factory setting is 000.

- 1. Press the MODE key until the CON indicator lights.
- 2. Press the right arrow until Acc Code XXX is displayed in the message display.
- 3. Press the up/down arrow to change the access code.
- 4. Press ENTER to save the access code.
- 5. Press the MODE key to return to RUN mode or right/left to go to next/previous parameter.

## Setting Low Temp Alarm Limit

The low temp alarm limit (tracking alarm) is the deviation from the temperature setpoint, which will cause a low temp alarm. The low temp alarm is variable from  $0.5^{\circ}$  below setpoint to  $5.0^{\circ}$  below setpoint. The factory setting is  $1.0^{\circ}$  below setpoint. A minus sign (-) in the display indicates that the alarm setting is below the setpoint.

- 1. Press the MODE key until the CON indicator lights.
- 2. Press the right arrow until Temp LO -X.X is displayed in the message display.
- 3. Press the up/down arrow to change the low temp alarm limit.
- 4. Press ENTER to save the low temp alarm limit.
- 5. Press the MODE key to return to RUN mode or right/left to go to next/previous parameter.

## Setting High Temp Alarm Limit

The high temp alarm limit (tracking alarm) is the deviation from the temperature setpoint that will cause a high temp alarm. It should be noted that this varies from the Overtemp setpoint, in that the Overtemp setpoint configures an independent system that monitors temperature and shuts down the system heaters if necessary. The high temp alarm limit is simply set to enable an audible and visual alarm that notifies the user of a problem. The high temp alarm is variable from 0.5° above setpoint to 5.0° above setpoint.

- 1. Press the MODE key until the CON indicator lights.
- 2. Press the right arrow until Temp Hi X.X is displayed in the message display.
- 3. Press the up/down arrow to change the high temp alarm limit.
- 4. Press ENTER to save the high temp alarm limit.
- 5. Press the MODE key to return to RUN mode or right/left to go to next/previous parameter.

## Enabling Temp Alarms to Trip Contacts

High and Low temperature alarms can be programmed to trip the remote alarm contacts. A setting of ON will cause this, a setting of OFF will not allow temp alarms to trip the contacts. The factory setting is ON.

- 1. Press the MODE key until the CON indicator lights.
- 2. Press the right arrow until Tmp Rly XXX is displayed in the message display.
- 3. Press the up/down arrow to toggle the setting ON/OFF.
- 4. Press ENTER to save the setting
- 5. Press the MODE key to return to RUN mode or right/left to go to next/previous parameter.

### Setting Low CO<sub>2</sub> Alarm Limit

The low CO<sub>2</sub> alarm limit (tracking alarm) is the deviation from the CO<sub>2</sub> setpoint that will cause a low CO<sub>2</sub> alarm. The setpoint is variable from 0.5% CO<sub>2</sub> below setpoint to 5.0% CO<sub>2</sub> below setpoint. The factory setting is 1.0% CO<sub>2</sub> below setpoint. A minus (-) in the display indicates that the alarm setting is below the setpoint.

- 1. Press the Mode Key until the CON indicator lights.
- 2. Press the right arrow until CO2 LO -X.X is displayed in the message display.
- 3. Press the up/down arrow to change the low CO<sub>2</sub> alarm limit.
- 4. Press ENTER to save the low CO2 alarm limit.
- 5. Press the MODE key to return to RUN mode or right/left to go to next/previous parameter.

### **Setting High CO**<sub>2</sub> The high CO<sub>2</sub> alarm limit (tracking alarm) is the deviation from the CO<sub>2</sub> **Alarm Limit** setpoint that will cause a high CO<sub>2</sub> alarm. The setpoint is variable from 0.5% CO<sub>2</sub> above setpoint to 5.0% CO<sub>2</sub> above setpoint. The factory setting is 1.0% CO<sub>2</sub> above setpoint. 1. Press the MODE key until the CON indicator lights. 2. Press the right arrow until CO2 Hi X.X is displayed in the message display. 3. Press the up/down arrow to change the high $CO_2$ alarm limit. 4. Press ENTER to save the high CO<sub>2</sub> alarm limit. 5. Press the MODE key to return to RUN mode or right/left to go to next/previous parameter. **Enabling CO<sub>2</sub> Alarms** High and Low CO<sub>2</sub> alarms can be programmed to trip the remote alarm contacts. A setting of ON will cause this; a setting of OFF will not allow to Trip Contacts CO<sub>2</sub> alarms to trip the contacts. The factory setting is ON. 1. Press the MODE key until the CON indicator lights. 2. Press the right arrow until CO2 Rly XXX is displayed in the message display. 3. Press the up/down arrow to toggle the setting ON/OFF. 4. Press ENTER to save the setting.

5. Press the MODE key to return to RUN mode or right/left to go to next/previous parameter.

### Setting New Zero # for T/C CO<sub>2</sub> Sensors

If a new T/C CO<sub>2</sub> sensor is being installed, the two numbers on the factory installed sticker on the T/C cell must be entered to calibrate the CO<sub>2</sub> in the unit.

**Note** For the technician's convenience, a label containing the two numbers on the T/C cell is affixed inside the electronics drawer.  $\blacktriangle$ 

- 1. Press the MODE key until the CON indicator lights.
- 2. Press the right arrow until T/CZ# XXXX is displayed in the message display.
- 3. Press the up/down arrow to change the zero number to match the sticker.
- 4. Press ENTER to save the setting.
- 5. Press the MODE key to return to RUN mode or right/left to go to next/previous parameter.

### Setting New Span # for T/C CO<sub>2</sub> Sensors

If a new T/C CO<sub>2</sub> sensor is being installed, the two numbers on the factory installed sticker on the T/C cell must be entered to calibrate the CO<sub>2</sub> in the unit.

**Note** For the technician's convenience, a label containing the two numbers on the T/C cell is affixed inside the electronics drawer.  $\blacktriangle$ 

- 1. Press the MODE key until the CON indicator lights.
- 2. Press the right arrow until T/CS# XXXX is displayed in the message display.
- 3. Press the up/down arrow to change the span number to match the sticker.
- 4. Press ENTER to save the setting.
- 5. Press the MODE key to return to RUN mode or right/left to go to next/previous parameter.

## Setting a Low RH Alarm Limit

On units that have the RH option installed, a low RH alarm limit may be entered. The low RH alarm limit is the %RH in the cabinet that will cause a low RH alarm. The setpoint is variable from setpoint 0 to 90 %RH. The factory setting is 0% RH, which disables the alarm.

- 1. Press the MODE key until the CON indicator lights.
- 2. Press the right arrow until RH Lo XX is displayed in the message display.
- 3. Press the up/down arrow to change the RH low alarm limit.
- 4. Press ENTER to save the RH low alarm limit.
- 5. Press the MODE key to return to RUN mode or right/left to go to next/previous parameter.

### Enabling RH Alarms to Trip Contacts

The low RH alarm can be programmed to trip the remote alarm contacts. A setting of ON will cause this, a setting of OFF will not allow the RH alarm to trip the contacts. The factory setting is ON.

- 1. Press the MODE key until the CON indicator lights.
- 2. Press the right arrow until RH Rly XXX is displayed in the message display.
- 3. Press the up/down arrow to toggle the setting ON/OFF.
- 4. Press ENTER to save the setting.
- 5. Press the MODE key to return to RUN mode or right/left to go to next/previous parameter.

### Setting a Low O<sub>2</sub> Alarm Limit

On models with a O<sub>2</sub> control system, O<sub>2</sub> alarms may be configured. The low O<sub>2</sub> alarm limit (tracking alarm) is the deviation from the O<sub>2</sub> setpoint that will cause a low O<sub>2</sub> alarm. The setpoint is variable from 0.5% O<sub>2</sub> below setpoint to 5.0% O<sub>2</sub> below setpoint. The factory setting is 1.0% O<sub>2</sub> below setpoint. A minus (-) in the display indicates that the alarm setting is below setpoint.

- 1. Press the MODE key until the CON indicator lights.
- 2. Press the right arrow until O2 LO -X.X is displayed in message display.
- 3. Press the up/down arrow to change the low O<sub>2</sub> alarm limit.
- 4. Press ENTER to save the low O2 alarm limit.
- 5. Press the MODE key to return to RUN mode or right/left to go to next/previous parameter.

## Setting a High O<sub>2</sub> Alarm Limit

On models with a  $O_2$  control system,  $O_2$  alarms may be configured. The high  $O_2$  alarm limit (tracking alarm) is the deviation from  $O_2$  setpoint that causes a high  $O_2$  alarm. The setpoint is variable from 0.5%  $O_2$  above setpoint to 5.0%  $O_2$  above setpoint. The factory setting is 1.0%  $O_2$  above setpoint.

- 1. Press the MODE key until the CON indicator lights.
- 2. Press the right arrow until O2 Hi X.X is displayed in message display.
- 3. Press the up/down arrow to change the high O<sub>2</sub> alarm limit.
- 4. Press ENTER to save the high O<sub>2</sub> alarm limit.
- 5. Press the MODE key to return to RUN mode or right/left to go to next/previous parameter.

## Enabling O<sub>2</sub> Alarms to Trip Contacts

On models with an O<sub>2</sub> control system, O<sub>2</sub> alarm contacts may be configured to trip the contacts. A setting of ON causes this, a setting of OFF does not allow O<sub>2</sub> alarms to trip contacts. The factory setting is ON.

- 1. Press the MODE key until the CON indicator lights.
- 2. Press the right arrow until O2 Rly XXX is displayed in message display.
- 3. Press the up/down arrow to toggle the setting ON/OFF.
- 4. Press ENTER to save the setting.
- 5. Press the MODE key to return to RUN mode or right/left to go to next/previous parameter.

## Enabling Temp/RH to be Displayed

On units that are equipped with the RH option, the upper seven-segment display on the control panel can be configured to display Temp continuously, RH continuously, or toggle between Temp and RH. If the units does not have RH, the upper display will always display temperature. If temperature is set to ON and the RH is set OFF, temperature will be displayed continuously. If temperature is set to OFF and RH is set to ON, RH will be displayed continuously. If both are turned ON, the display will toggle between the two. The factory setting will default to toggle mode if the RH option is present.

- 1. Press the MODE key until the CON indicator lights.
- 2. Press the right arrow until Disp Tmp XXX or Disp RH XXX is displayed in the message display.
- 3. Press the up/down arrow to toggle the setting ON/OFF.
- 4. Press ENTER to save the setting.
- 5. Press the MODE key to return to RUN mode or right/left to go to next/previous parameter.

## Enabling CO<sub>2</sub>/O<sub>2</sub> to be Displayed

On models that are equipped with the  $O_2$  system, the lower seven-segment display on the control panel can be configured to display  $CO_2$ continuously,  $O_2$  continuously, or toggle between  $CO_2$  and  $O_2$ . If the units does not have  $O_2$ , the lower display will always display  $CO_2$ . If  $CO_2$ is set to ON and the O2 is set OFF,  $CO_2$  will be displayed continuously. If  $CO_2$  is set to OFF and  $O_2$  is set to ON,  $O_2$  will be displayed continuously. If both are turned ON, the display will toggle between the two. The factory setting will default to toggle mode if the  $O_2$  system is present.

- 1. Press the MODE key until the CON indicator lights.
- 2. Press the right arrow until Disp CO2 XXX or Disp O2 XXX is displayed in the message display.
- 3. Press the up/down arrow to toggle the setpoint.
- 4. Press ENTER to save the setpoint.
- 5. Press the MODE key to return to RUN mode or right/left to go to next/previous parameter.

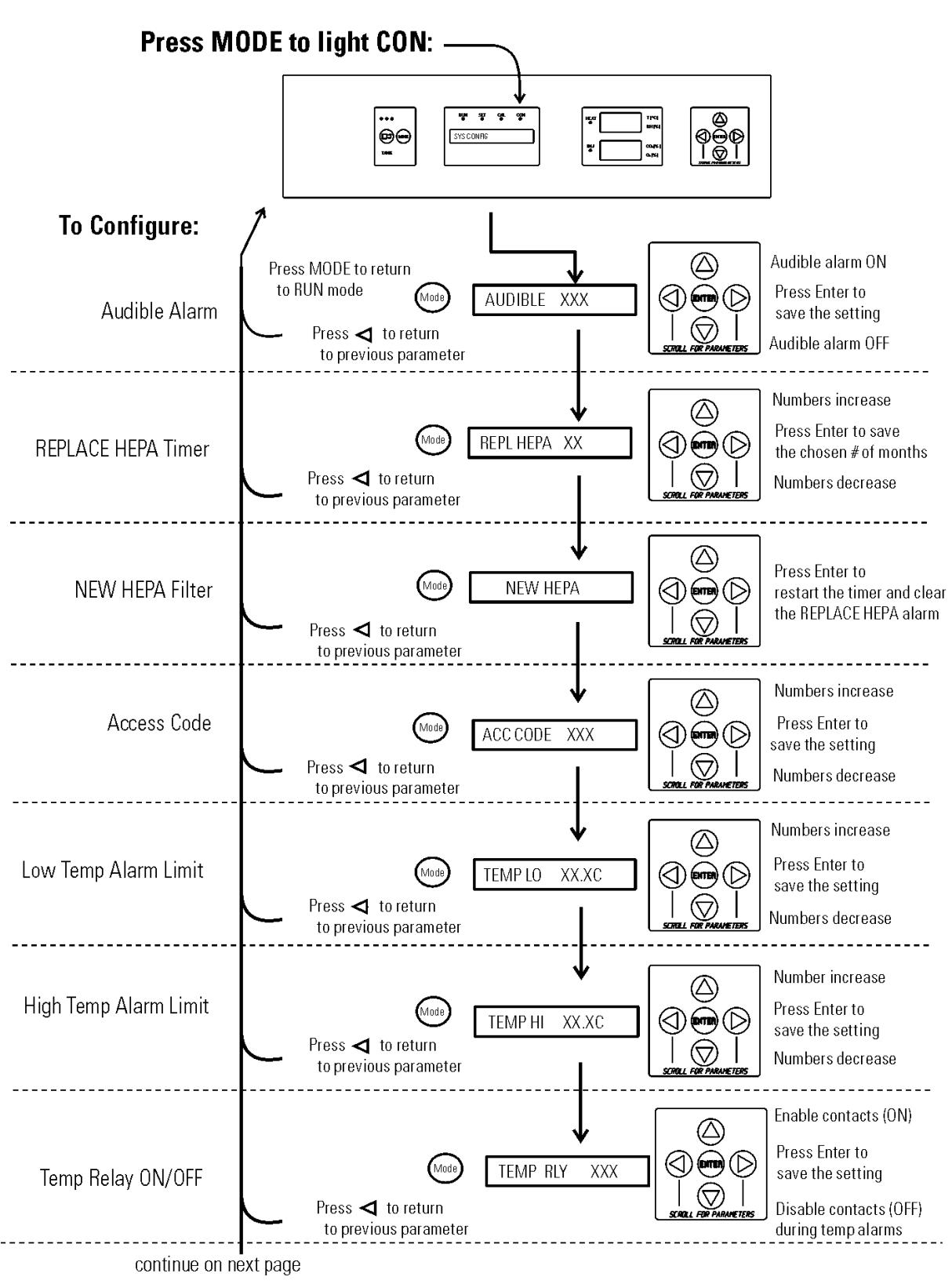

## Chart 3-1. Configuration Mode Page 1 of 3

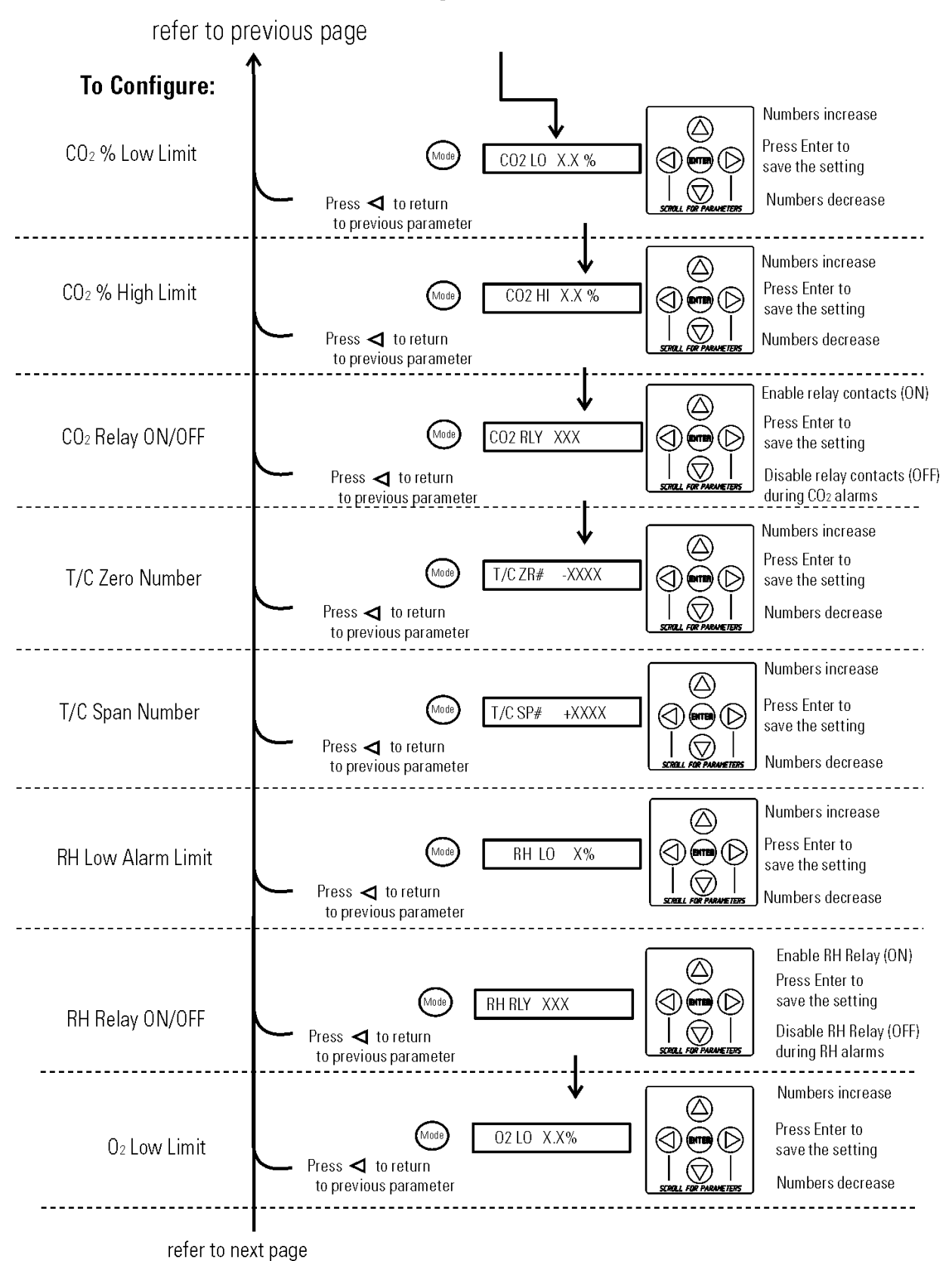

## Chart 3-1. Configuration Mode Page 2 of 3

Section 3 Configuration

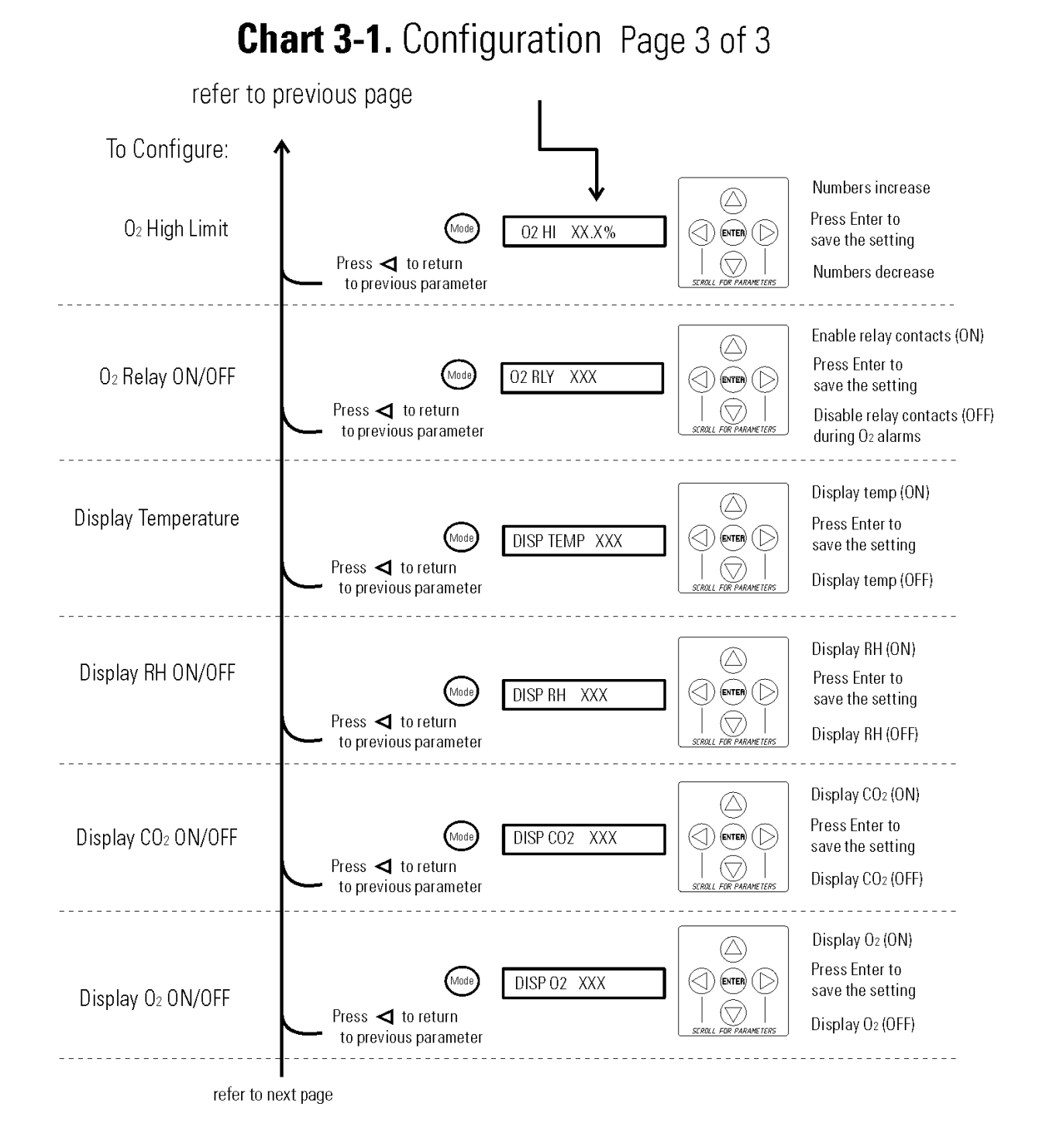

# Section 4 Alarms

The Series 8000WJ incubator alarm system is shown in the table below. When an alarm is active, the message appears in the LED message display. Pressing Silence disables the audible alarm for the ringback period. However, the visual alarm continues until the incubator returns to a normal condition. The alarms are momentary alarms only. When an alarm condition occurs and then returns to normal, the incubator automatically clears the alarm condition and the display.

#### Table 4-1. Alarms

| Description                                                   | Message             | Delay   | Ringback | Relay        |
|---------------------------------------------------------------|---------------------|---------|----------|--------------|
| No alarm condition exists                                     | SYSTEM OK/CLASS 100 |         |          |              |
| CO2 System Auto Calibrating                                   | CO2 AUTO CAL        |         |          |              |
| Temp > Otemp Setpoint                                         | SYS IN OTEMP        | 0 min.  | 15 min.  | Yes          |
| Temp Control Sensor Fault (See Sect 4)                        | TSNSR1 ERR          | 0 min.  | 15 min.  | No           |
| Over Temp Sensor Fault (See Sect 4)                           | TSNSR2 ERR          | 0 min.  | 15 min.  | No           |
| CO2 Sensor Fault (See Sect 4)                                 | CO2 SNSR ERR        | 0 min.  | 15 min.  | No           |
| O2 Sensor Fault (O2 option, see Sect 4)                       | 02 SNSR ERR         | 0 min.  | 15 min.  | No           |
| O2 Sensor Low (O2 option, see Sect 4)                         | REPL 02 SNSR        | 0 min.  |          | No           |
| CO2 Sensor cannot be calibrated (IR option, Sect. 4)          | REPL IR SNSR        | 0 min.  | 15 min.  | No           |
| Replace HEPA filter reminder – set time expired (See Sect. 3) | REPLACE HEPA        | 0 min.  |          | No           |
| Water low in jacket                                           | ADD WATER           | 0 min.  | 15 min.  | No           |
| Inner Door is Open                                            | DOOR OPEN           | 15 min. | 15 min.  | No           |
| CO2 > CO2 High Tracking Alarm                                 | CO2 IS HIGH         | 15 min. | 15 min.  | Programmable |
| CO2 < CO2 Low Tracking Alarm                                  | CO2 IS LOW          | 15 min. | 15 min.  | Ļ            |
| TEMP > TEMP High Tracking Alarm                               | TEMP IS HIGH        | 0 min.  | 15 min.  | Programmable |
| TEMP < TEMP Low Tracking Alarm                                | TEMP IS LOW         | 15 min. | 15 min.  | Ļ            |
| 02 > 02 High Tracking Alarm (02 option)                       | 02 IS HIGH          | 15 min. | 15 min.  | Programmable |
| 02 < 02 Low Tracking Alarm (02 option)                        | 02 IS LOW           | 15 min. | 15 min.  | Ļ            |
| RH < RH Low Limit Alarm (RH option)                           | RH IS LOW           | 30 min. | 15 min.  | Programmable |
| CO2 Auto-Zero Fault (IR option, see Sect. 4)                  | IR AUTOZ ERR        | 0 min.  | 15 min.  | No           |
| - All alarm delays and ringback times are +/- 30 seconds -    |                     |         |          |              |

|                          | When multiple alarm conditions occur, active messages are displayed in<br>the message display one at a time, updating at 5 second intervals. Pressing<br>Silence during multiple alarms causes all active alarms to be silenced and to<br>ring back in 15 minutes.                                                                                                    |
|--------------------------|----------------------------------------------------------------------------------------------------|
|                          | The temperature alarms are disabled when the Temp setpoint is 10°C. The CO <sub>2</sub> alarms are disabled when the CO <sub>2</sub> setpoint is 0.0%. The O <sub>2</sub> alarms are disabled when the O <sub>2</sub> setpoint is 21.0%.                                                                                                    |
| Inner Door Open<br>Alarm | When the inner door is opened on a Series 8000WJ incubator, heat and $CO_2$ injection are disabled. The door must be securely latched for heat and $CO_2$ injection to resume after a door opening. If the door is latched, yet the display still shows Door Open, the door switch could be faulty. Call Technical Services.                                                                                                    |
| Sensor Fault Alarms      | The microprocessor in the incubator continually scans all available sensors, except the O <sub>2</sub> (see Section 4), to ensure proper operation. Should an error be detected, the incubator sounds an alarm and displays the appropriate message. If such an alarm occurs, contact your local distributor or the Technical Services department at 740-373-4763 or 1-800-438-4851 (USA and Canada) or fax 740-373-4189.                 |
| REPL 02 SNSR             | On units equipped with the $O_2$ system, the microprocessor checks the remaining life of the $O_2$ sensor whenever $O_2$ calibration @ 20.7% is performed. If the $O_2$ sensor declines to a certain level, REPL O2 SNSR appears in the display and the visual alarm flashes. This alarm alerts the user to replace the $O_2$ sensor at the earliest convenience (Section 5). The unit will continue to function for some length of time. |
| 02 SNSR ERR              | If the O <sub>2</sub> sensor declines to the point that control cannot be accurately performed, an O <sub>2</sub> SNSR ERR alarm sounds and control is disabled.                                                                                                    |
| REPL IR SNSR             | On units equipped with an IR CO <sub>2</sub> control system, calibration is<br>performed automatically using an Auto Zero system. If this system cannot<br>properly calibrate the sensor, the REPL IR SNSR alarm sounds. The unit<br>will continue to function for some length of time.                                                                                                    |

| CO2 SNSR ERR | If the cables or connectors between the main microprocessor board and the CO <sub>2</sub> sensor, or between the CO <sub>2</sub> board and the sensor head on I/R CO <sub>2</sub> units become loose or disconnected, the CO <sub>2</sub> SNSR ERR alarm occurs.                                                                                                    |
|--------------|----------------------------------------------------------------------------------------------------|
| I/R Units    | On I/R incubators, the red light on the I/R module (see Figure 5-4 for the module circuit board location) is lit continuously if communication is lost between the CO <sub>2</sub> board and the sensor head. The CO <sub>2</sub> display is locked at 00.0 without injection. Turning the incubator off and on will not clear the alarm. Only proper connections of all the components corrects the alarm. |
| IR AUTOZ ERR | On incubators equipped with I/R CO <sub>2</sub> control, calibration is performed<br>automatically using an Auto Zero system. Auto Zero occurs once every 24<br>hours. If, during the Auto Zero cycle, a CO <sub>2</sub> correction of more than<br>0.45% is detected, the IR AUTOZ ERR alarm occurs.                                                                                                    |
|              | Possible problems which will cause this alarm are:                                                                                                    |
|              | • Auto Zero pump, orifice, filter or tubing will not allow air to the sensor.                                                                                                    |
|              | Possibilities are:                                                                                                    |
|              | ~ Defective or electrically disconnected air pump                                                                                                    |
|              | ~ Kinked auto zero vinyl tubing                                                                                                    |
|              | ~ Disconnected tubing between air pump and sensor                                                                                                    |
|              | ~ Plugged filter or orifice on auto zero assembly                                                                                                    |
|              | ~ Defective auto zero circuit                                                                                                    |
|              | • Cabinet temperature has been increased significantly from a previous setpoint. (For example, the unit was calibrated and operating at 30°C and the setpoint is increased to 50°C) In this instance, calibrating the CO <sub>2</sub> will correct the alarm.                                                                                                    |
|              | • There is high background CO <sub>2</sub> in the laboratory. This could be from leaks in the tank, regulator or vinyl CO <sub>2</sub> tubing.                                                                                                    |
|              | • High CO <sub>2</sub> sensor calibration drift occurred. This requires replacement of the sensor.                                                                                                    |

#### **PREVENTIVE MAINTENANCE**

Incubators

Your equipment has been thoroughly tested and calibrated before shipment. Regular preventive maintenance is important to keep your unit functioning properly. The operator should perform routine cleaning and maintenance on a regular basis. For maximum performance and efficiency, it is recommended the unit be checked and calibrated periodically by a qualified service technician.

The following is a condensed list of preventive maintenance requirements. See the specified section of the operating manual for further details.

We have qualified service technicians, using NIST traceable instruments, available in many areas. For more information on Preventive Maintenance or Extended Warranties, please contact us at the number listed below.

Cleaning and calibration adjustment intervals are dependent upon use, environmental conditions and accuracy required.

#### Tips for all incubators:

- Do NOT use bleach or any disinfectant that has high chloros
- Use <u>sterile</u>, distilled or demineralized water.

- Avoid spraying cleaner on the CO<sub>2</sub> sensor.
- Do not use powdered gloves for tissue cultures.

| Action                                                                                                    |                                                                                                    | Weekly | Monthly   | 6<br>Months | Yearly | 2<br>years |
|----------------------------------------------------------------------------------------------------|----------------------------------------------------------------------------------------------------|--------|-----------|-------------|--------|------------|
| Check CO2 tank levels.                                                                                                    | ~                                                                                                    |        |           |             |        |            |
| Inspect door latch, hinges and door gasket seal.                                                                                                    |                                                                                                    |        |           |             | ~      |            |
| Check water level in the humidity pan, ½" from top. See "Filling the Humidity Pan".                                                                                                    |                                                                                                    | ~      |           |             |        |            |
| Verify and document CO2, O2, humidity and temperature calibration, as applicable. See Calibration section                                                                                                    |                                                                                                    |        |           |             | ~      |            |
| Perform a complete decontamination procedure. Wipe down interior, shelves<br>and side ducts with disinfectant. Change or clean blower wheel and scroll.<br>Clean top duct. Clean humidity pan. Rinse everything well with sterile<br>distilled water. See "Cleaning the Interior, "Cleaning the Humidity Pan". | Between experiments<br>More frequent decontamination may be required,<br>depending on use and environmental conditions |        | ed,<br>ns |             |        |            |
| Change HEPA and gas filters, if applicable ( <i>or as needed</i> ). See "Installing Air Sample Filter", "Installing HEPA Filter".                                                                                                    |                                                                                                    |        |           | ✓           |        |            |
| Replenish rust inhibitor in water jacket. See "Adding/Replenishing Rust<br>Inhibitor".                                                                                                    |                                                                                                    |        |           |             |        | ~          |
| Replace AquaTec water cleaning cell, if applicable.                                                                                                    |                                                                                                    |        |           | ~           |        |            |

# Section 5 Routine Maintenance

**Caution** Before using any cleaning or decontamination method except those recommended by the manufacturer, users must check with the manufacturer that the proposed method will not damage the equipment.

#### **Cleaning the Interior**

**Warning** If the units have been in service, disconnect the power cord connector before disinfecting. ▲

Use an appropriate disinfectant. All articles and surfaces must be thoroughly cleaned, rinsed and rough-dried.

**Warning** Alcohol, even a 70% solution, is volatile and flammable Use it only in a well ventilated area that is free from open flame. If any component is cleaned with alcohol, do not expose the component to open flame or other possible hazard. Allow the alcohol to fully dry before turning power on. ▲

**Warning** Do not spray the T/C sensor with flammable solutions. The internal temperature of the CO<sub>2</sub> sensor is approximately 150°C when the unit is in operation. Allow sufficient time for the sensor to cool before cleaning.  $\blacktriangle$ 

**Warning** Do not use strong alkaline or caustic agents. Stainless steel is corrosion resistant, not corrosion proof. Do not use solutions of sodium hypochlorite (bleach), as they may also cause pitting and rusting. ▲

- 1. Turn the incubator off and disconnect the plug from the power source.
- 2. Remove the shelves, access port filter and side duct sheets. Remove the temperature sensors and the air sample filter tubing from the back of the blower scroll. If unit is equipped with the optional RH sensor, unfasten it from the clip on the top duct. See Figure 5-1.

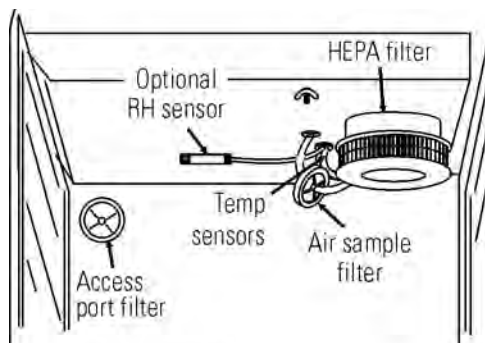

Figure 5-1. Sensor and Filter Locations

## Cleaning the Interior (continued)

- 3. Remove the filter from the air sample filter tubing. Carefully pull down and remove the HEPA filter.
- 4. Remove the wingnuts securing the top duct to the interior. Carefully slide the top duct down and off the temperature sensor, air sample filter tubing (and RH sensor, if applicable).
- 5. Wash the shelves, ducts, wingnuts and stopper with disinfectant and rinse with sterile water. Option: Autoclave shelves, ducts and wingnuts.
- 6. Remove the blower scroll by first pushing the black lever clip closest to you toward the scroll. Then turn the scroll to the right to disengage it from the blower scroll plate. Some manipulation may be required as the alignment holes are keyhole-shaped.
- 7. Remove the remaining wingnut, then pull down on the blower wheel. If a new wheel and scroll are to be used, discard the old ones. If the old ones are to be reused, wash all parts with disinfectant and rinse with sterile water.
- 8. Remove the blower scroll plate by first pushing the black lever clip toward the chamber ceiling. Then turn the plate to the left to disengage it from the alignment keyholes. Clean as above, or autoclave.
- 9. Wash the cabinet interior with disinfectant starting at the top and working down. Wash the inner door both inside and out. The cabinet and door must be rinsed with sterile water until the disinfectant has been removed. After the cabinet has been rinsed, spray with 70% alcohol.
- 10. Reinstall the blower scroll plate by aligning it with the larger end of the keyholes and turning it to the left to lock it on. Pull the black lever clip downward from the ceiling.
- Install the blower wheel onto the motor shaft, aligning the d-shaped flat sides of each. See Figure 5-2. Secure the blower wheel with the wingnut. Make sure the wheel turns freely.
- 12. Locate the blower scroll over the blower wheel into the larger end of the keyholes on the scroll plate. Turn the scroll to the right to lock it into the keyholes. Pull the black lever clip closest to you toward the front of the unit.

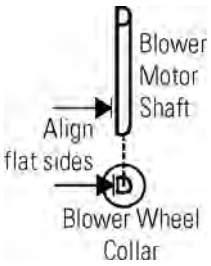

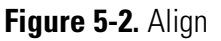

## Cleaning the Interior (continued)

13. Install the top duct by feeding the temperature sensors, air sample tubing (and RH sensor, if applicable) through the appropriate holes in the duct as it is raised to the top of the chamber. Be careful not to pull the grommets through the duct. See Figure 5-3.

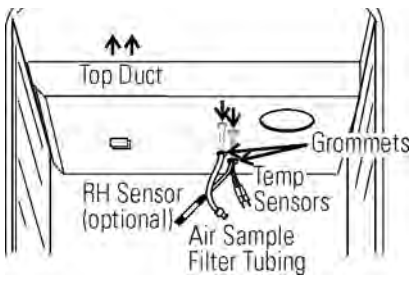

Figure 5-3. Feed Through Holes

- 14. Locate the mounting studs and blower scroll into the appropriate holes in the top duct and install the wingnuts to secure the duct.
- 15. Install the air sample filter onto the top duct tubing.
- 16. Carefully pull the temperature sensors and air sample filter tubing down until they can be inserted approximately 1 inch into the appropriate holes in the back of the blower scroll. If applicable, place the optional RH sensor into the corresponding clip on the top duct. See Figure 5-4.

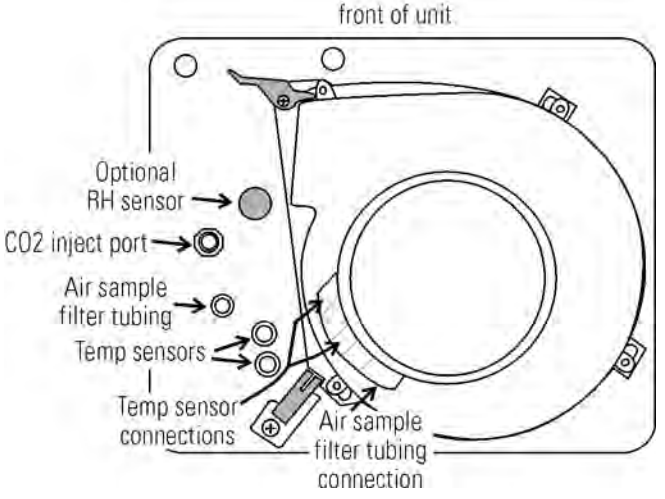

Figure 5-4. Underside View of Chamber Ceiling

- 17. Install the HEPA Filter.
- 18. Install the left and right ducts, and the access port stopper with filter, spraying each with 70% alcohol (do not saturate).
- 19. Install the shelves and spray with 70% alcohol.
- 20. Plug the incubator in and turn the power switch on. Allow the unit to run empty for 24 hours before returning to service.

### Cleaning Cabinet Exterior

Cleaning Humidity Pan

Clean the incubator exterior with a damp sponge or soft, well-wrung cloth and mild detergent dissolved in water. Dry with a soft cloth.

Clean the humidity pan with soap and water and a general use laboratory disinfectant. Rinse with sterile water and spray with 70% alcohol. The humidity pan may be autoclaved.

#### **Replacing Fuses**

**Warning** The electronics drawer contains hazardous voltages. Replacing the fuses should be performed by qualified personnel only. ▲

| Table 5-1. Fus | ses and Sp | pecifications |
|----------------|------------|---------------|
|----------------|------------|---------------|

| Fuse #      | Manufacturer Part # | Amperage Rating | Rupture Speed | IEC Letter Code |
|-------------|---------------------|-----------------|---------------|-----------------|
| F1          | BUSS GMC-3.5A       | 3.5 Amp         | Time-Lag      | Т               |
| F4          | BUSS GMC-2.5A       | 2.5 Amp         | Time-Lag      | Т               |
| 115 VAC ACC | BUSS GMC-1.0A       | 1.0 Amp         | Time-Lag      | Т               |
| 230 VAC ACC | BUSS BK-GMC-500mA   | 0.5 Amp         | Time-Lag      | Т               |

There are three fuses in the incubator that can be replaced. To replace a fuse:

- 1. Turn off the incubator's power switch.
- 2. Unplug the power cord from the wall outlet.
- 3. Open the exterior cabinet door.
- 4. Remove two screws as shown. See Figure 5-5.
- 5. Carefully slide out electronics drawer.

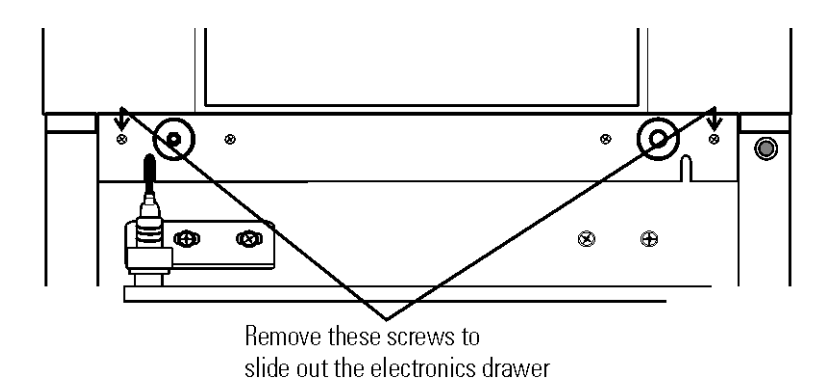

Figure 5-5. Screw Locations

## Replacing Fuses (continued)

There are two fuses on the main microboard labeled F1 24VAC Door Heater and F4 24VAC Collar Heater. Refer to Figure 5-6 for the location of the main microboard. Remove the fuse and replace it with a new one of the same specification. Refer to Table 5-1.

The other replaceable fuse is the accessory outlet fuse mounted to the floor of the electronics drawer. To locate the fuse, refer to Figure 5-6. Remove the fuse and replace with a new one of the same specification.

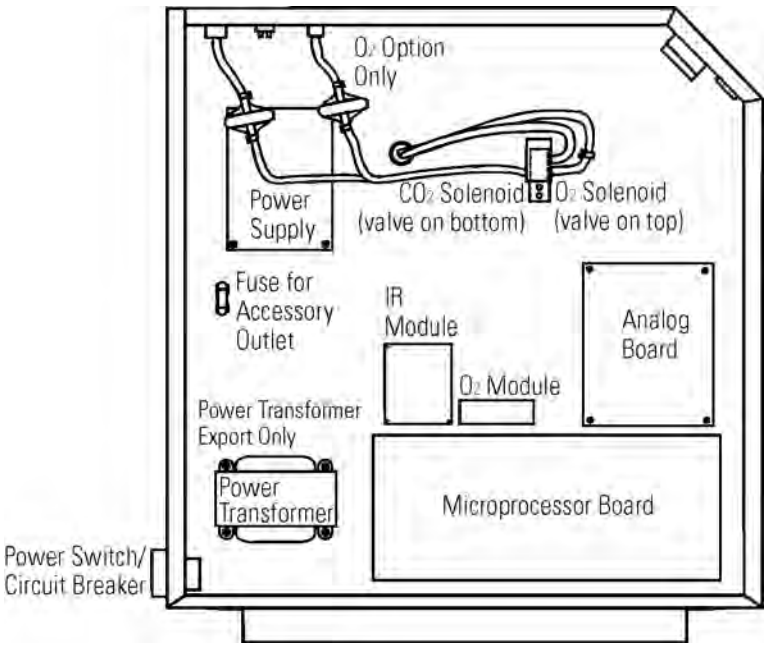

Figure 5-6. Electronics Drawer

- 1. When the fuse has been replaced, slide the electronics drawer back in, being very careful to place the door heater cable back into the provided slot so that the drawer does not pinch the cable.
- 2. Replace the two screws removed earlier.
- 3. Close the exterior door.
- 4. Plug the power cord back into the dedicated, grounded circuit.
- 5. Turn on power switch. If the unit operates properly, it may now be returned to service.

There is one fuse in the incubator that is not replaceable. This fuse is intended for catastrophic failure only and is located on the power supply circuit board in the electronics drawer. See Figure 5-6. If this fuse is blown, the power supply must be replaced. Contact the factory for more information.

#### **HEPA Filter** Replace the HEPA filter when the REPLACE HEPA reminder is displayed. The REPLACE HEPA reminder can be set to alarm after a Maintenance specified time from 1 to 12 months. The reminder default is the factory recommended setting of 6 months. For details, see Section 3. **Replacing Air Sample** The air sample filter should be replaced whenever the HEPA filter is **Filter** replaced. On the inside of the chamber, inserted into the back of the blower scroll, is the air sample filter and its connecting tubing. Disengage the tubing from the back of the scroll, then remove the filter from the tubing and discard. Install the new filter. Connect it securely to the air sample filter tubing, then insert the tubing into the back of the blower scroll. **Replacing Access** The access port filter should be replaced whenever the HEPA filter is **Port Filter** changed. The filter is connected to the stopper in the upper left corner of the chamber back wall. Remove the filter from the connecting tube and discard. Install the new filter. **Draining Water** 1. Turn the unit off. Remove the plug from the power source. **Jacket** 2. Remove the front cover plate below the door. There are small flatblade screwdriver pry slots on each end of the plate to help remove it. See Figure 5-7. Screwdriver pry slots Figure 5-7. Front Cover Plate Below the Door 3. If present, remove the drain plug.

4. Connect the hose barb insert to the drain on lower front of the water jacket and to the drain hose.

## Draining Water Jacket (continued)

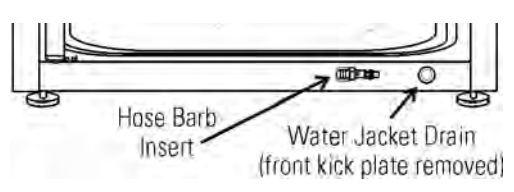

Figure 5-8. Water Jacket Drain and Hose Barb Insert

5. After water jacket has finished draining, remove the hose barb insert and secure on the front of the unit. See Figures 5-8 and 5-9.

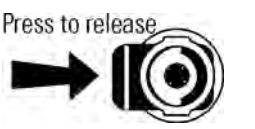

Figure 5-9. Hose Barb Insert

- 6. Install cover plate.
- 7. To fill the water jacket, see Section 1. Be sure to add the rust inhibitor to the water when filling. For the proportions of rust inhibitor to water and the part number, see Section 5.

O2 Sensor Fuel Cell -Models 3595, 3596, 3589, 3597

**Replacing O**<sub>2</sub> **Sensor -**Models 3595, 3596, 3589, 3597 The  $O_2$  sensor output declines over time, even if the unit is not in use. Replace the sensor every 30 months to ensure consistent output and to prevent the possibility of failure in the middle of a test experiment.

The  $O_2$  sensor is located on the blower scroll plate in the chamber of the unit. To replace it, refer to Figure 5-10 and 5-12 and follow steps below.

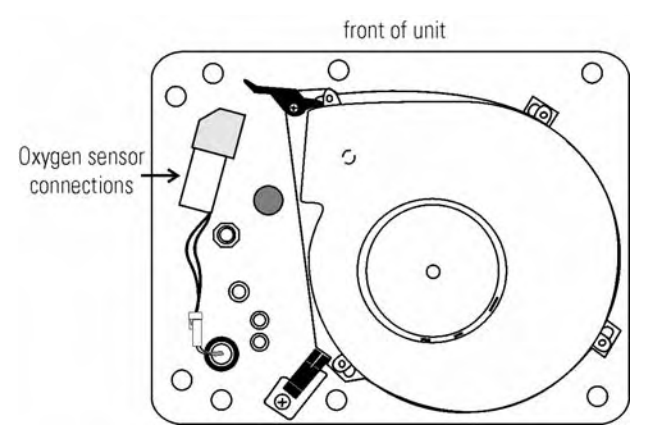

Figure 5-10. Underside View of Top of Chamber

- 1. Turn the unit off and disconnect the plug from the power source.
- 2. Remove the top duct by removing 2 wingnuts.
- 3. Locate the sensor on the scroll plate.

## Replacing O<sub>2</sub> Sensor (continued)

| 4. | Lift up slightly on the tab securing the sensor  |
|----|--------------------------------------------------|
|    | wire terminal connection. Be careful not to      |
|    | break the tab off. See enlarged detail of Figure |
|    | 5-11.                                            |

- 5. Disconnect the terminals from each other. Note the orientation of the terminals.
- 6. The O<sub>2</sub> sensor is screwed into the brass fitting. Unscrew the old sensor and discard.
- 7. Screw the new sensor in firmly. Be careful not to cross-thread.
- 8. Orient the terminals as previously and connect.

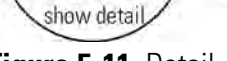

Enlarged to

Oxyger Sensor

Figure 5-11. Detail

- 9. Install the top duct and tighten the 2 wingnuts.
- 10. Plug the unit in. Calibrate the  $O_2$  system using the  $O_2$  CAL@20.7% method as described in Section 2.
- 11. Allow the unit to run until the temperature stabilizes. Check the  $O_2$  and  $CO_2$  operation and return the unit to service.

### Adding /Replenishing Rust Inhibitor

The Series 8000WJ incubators are shipped from the factory with a rust inhibitor added to the water in the jacket. This inhibitor must be replenished every 2 years. Mix 1 bag/bottle of the rust inhibitor with a gallon of distilled, de-mineralized, or de-ionized water. Drain a gallon of water from the jacket and replace it with the rust inhibitor mixture.

| Rust Inhibitor (0.5 lb.) bag                                        | 1900100 |
|---------------------------------------------------------------------|---------|
| Rust Inhibitor (800ml) bottle<br>(use in units with a cooling coil) | 1900101 |

# Section 6 Factory Installed Options

A description of the model-specific factory installed options follows.

#### **Humidity Readout**

Model 3595, 3596, 3597, and 3589 incubators are equipped with a humidity sensor to monitor the relative humidity (RH) inside the chamber. The sensor is mounted to the top air duct and provides a signal that is displayed in 1% increments on the control panel. The humidity readout can be displayed continuously or toggles with the temperature readout. In addition, a low alarm limit can be set on the humidity readout which will detect when the humidity pan runs dry. Refer to Section 3, Configuration.

Factors Affecting Humidity Level in Chamber:

- Water level in the humidity pan
- Frequency of door openings
- Humidity pan location; floor, shelf, in duct
- Air leakage through the gaskets
- Gas sample port capped
- N<sub>2</sub> purge on incubators with O<sub>2</sub> control.
- Humidity levels in  $O_2$  units will be reduced, depending on the amount of  $N_2$  required to control the  $O_2$  level in the chamber.

The table at right lists some typical RH levels at different O<sub>2</sub> and CO<sub>2</sub> percentages. **Table 6-1.** Typical RH levels

| 02% | <b>CO2%</b> | RH% (±5%) |
|-----|-------------|-----------|
| 1%  | 2.5%        | 55%       |
| 2%  | 5%          | 60%       |
| 5%  | 10%         | 75%       |
| 10% | 10%         | 80%       |
| 21% | 5%          | 95%       |

Incubators equipped with a Thermal Conductivity  $CO_2$  sensor rely on a constant level of relative humidity in order to accurately measure and control the  $CO_2$  concentration in the incubator.

The sensor is capable of measuring relative humidity from 10% to 100% with an accuracy of  $\pm 5\%$  above 90%. See Section 2, Calibration for details on calibrating the humidity readout.

## Remote Alarm Contacts

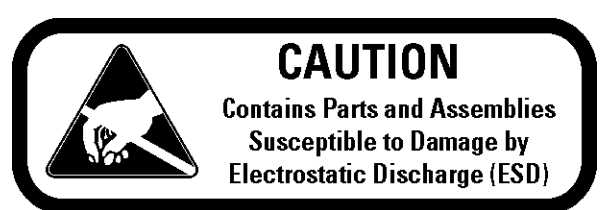

A set of relay contacts are provided to monitor alarms through an RJ-11 telephone style connector on the back of the cabinet. Refer to Figure 1-13 for the location of the alarm connector.

The remote alarm provides a NO (normally open) output, a NC (normally closed) output and COM (common). Refer to Figure 6-1.

The contacts will trip on a power outage or an over temperature condition. The contacts may also be programmed to trip or not trip on temperature alarms, CO<sub>2</sub> alarms, O<sub>2</sub> alarms, and RH alarms. See Section 3, Configuration.

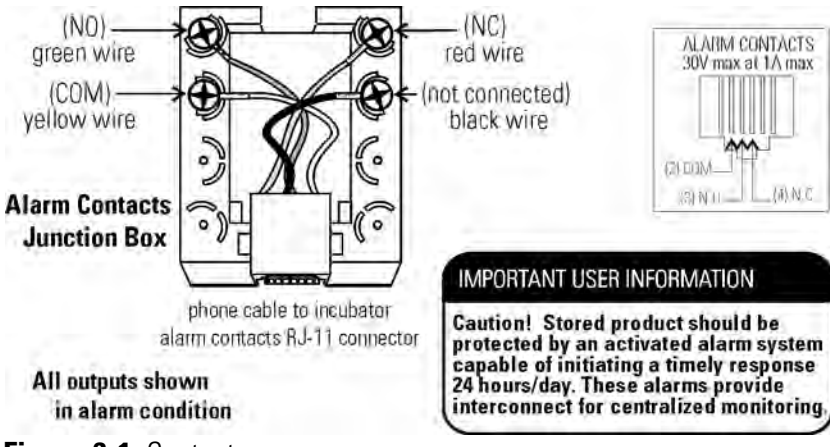

Figure 6-1. Contacts

# Section 7 Specifications

\*Specifications are based on a nominal voltage of 115V in an ambient of 22°C to 25°C.

#### Temperature

| Control        | ±0.1°C                              |
|----------------|-------------------------------------|
| Range          | +5°C above ambient to +55°C (131°F) |
| Uniformity     | ±0.2°C @ +37°C                      |
| Tracking Alarm | User programmable high/low          |

#### **Temperature Safety**

| Sensor     | Precision thermistor          |
|------------|-------------------------------|
| Controller | Independent analog electronic |
| Setability | 0.1°C                         |

#### **CO**<sub>2</sub>/O<sub>2</sub>

| CO <sub>2</sub> /O <sub>2</sub> Control | Better than ±0.1%    |
|-----------------------------------------|----------------------|
| CO2 Range                               | 0-20%                |
| O2 Range                                | 1-20%                |
| Inlet Pressure                          | 15 PSIG (1.034 bars) |
| CO2 Sensor                              | T/C or IR            |
| O2 Sensor                               | Fuel Cell            |
| Readability                             | 0.1%                 |
| Setability                              | 0.1%                 |
| Tracking Alarm                          | User programmable    |

#### Humidity

RH Humidity Pan Optional

Ambient to 95% @ +37°C (98.6°F) 0.8 gal. (3 liters) standard Display in 1% increments

#### **Fittings**

Fill Port 3/8" barbed Drain Port 1/4" barbed 1-1/4" (3.18cm) removable neoprene plug Access Port CO<sub>2</sub> Inlet 1/4" hose barbed

#### Unit Heat Load

115V/230V

344 BTUH (100 Watt)

#### Shelves

| Dimensions       | 18.5" x 18.5" (47.0cm x 47.0cm)                             |
|------------------|-------------------------------------------------------------|
| Construction     | Stainless steel, perforated, electropolished                |
| Surface area     | 2.4 sq. ft. (0.22 sq. m) per shelf                          |
| Max. per Chamber | 38.4 sq. ft. (3.6 sq. m)                                    |
| Loading          | 35 lbs (16kg) slide in and out,<br>50 lbs (23kg) stationary |
| Standard         | 4                                                           |
| Maximum          | 16                                                          |

#### Construction

| Water Jacket Volum | ne 11.7 gal. (43.5 liters)                    |
|--------------------|-----------------------------------------------|
| Interior Volume    | 6.5 cu. ft. (184.1 liters)                    |
| Interior           | Type 304, mirror finish, stainless steel      |
| Exterior           | 18 gauge, cold rolled steel, powder coated    |
| Outer Door Gasket  | Four-sided, molded magnetic vinyl             |
| Inner Door Gasket  | Removable, cleanable, feather-edged, silicone |

#### Electrical

| Specifications              | 90-125VAC, 50/60 Hz, 1 PH, 3.6 FLA                                                                                               |
|-----------------------------|----------------------------------------------------------------------------------------------------|
| Circuit Breaker/Power Swite | h 6 Amp/2 Pole                                                                                                    |
| Convenience Receptacle      | 75 Watts max. (one per chamber)                                                                                                  |
| Alarm Contacts              | Power interruption, deviation of temp., $CO_2$ , $O_2$ , and RH, customer connections through jack on back of unit. 30V, 1A max. |
| Optional Data Outputs       | RS-485, 0-1V, 0-5V, 4-20mA                                                                                                    |
| Installation Category       | Overvoltage Category II<br>Pollution Degree 2                                                                                    |
| Maximum Leakage Current     | With ground disconnected, 0.65mA<br>Maximum permissible leakage, 3.5mA                                                           |
| Dimensions                  |                                                                                                    |
| Interior 21.3" V            | V x 26.8" H x 20.0" F-B                                                                                                    |

|          | (54.1cm x 68.1cm x 50.8cm)    |
|----------|-------------------------------|
| Exterior | 26.3" W x 39.5" H x 25.0" F-B |
|          | (66.8cm x 100.3cm x 63.5cm)   |

#### Weight (per unit)

| Net             | 265 lb. (120.2 kg) |
|-----------------|--------------------|
| Net Operational | 365 lb. (165.6 kg) |
| Shipping        | 324 lb. (147.0 kg) |

#### **Safety Specifications**

| Altitude                        | 2000 meters                                                    |  |
|---------------------------------|----------------------------------------------------------------|--|
| Temperature                     | 5°C to 40°C                                                    |  |
| Humidity                        | 80% RH at or below 31°C, decreasing linearly to 50% RH at 40°C |  |
| Mains Supply Fluctu             | ations Operating Voltage Range                                 |  |
| Installation Category           | / 2 <sup>1</sup>                                               |  |
| Pollution Degree 2 <sup>2</sup> |                                                                |  |
| Class of Equipment              |                                                                |  |

<sup>1</sup> Installation category (overvoltage category) defines the level of transient overvoltage which the instrument is designed to withstand safely. It depends on the nature of the electricity supply and its overvoltage protection means. For example, in CAT II which is the category used for instruments in installations supplied from a supply comparable to public mains such as hospital and research laboratories and most industrial laboratories, the expected transient overvoltage is 2500V for a 230V supply and 1500V for a 120V supply.

<sup>2</sup> Pollution Degree describes the amount of conductive pollution present in the operating environment. Pollution Degree 2 assumes that normally only non-conductive pollution such as dust occurs with the exception of occasional conductivity caused by condensation.

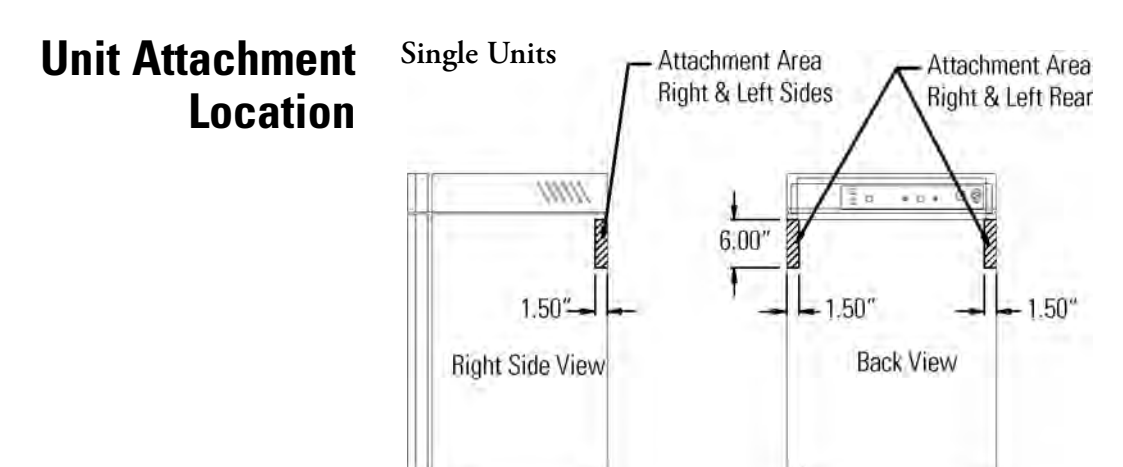

**Caution** Do not drill deeper than 1/2 inch. Exterior wrap is 18 ga. cold rolled steel. ▲

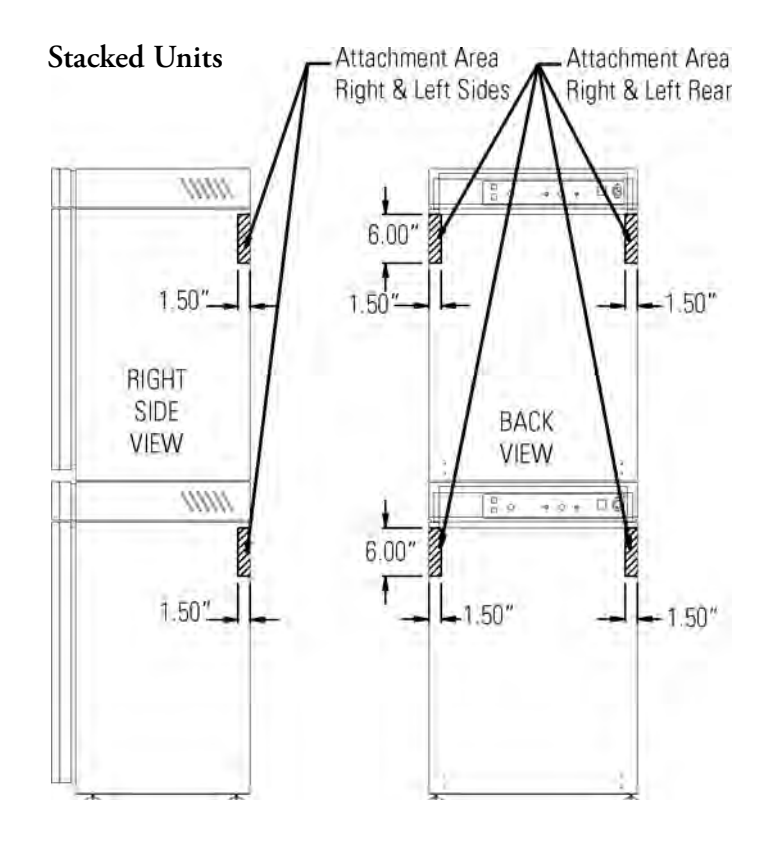

#### Section 7 Specifications

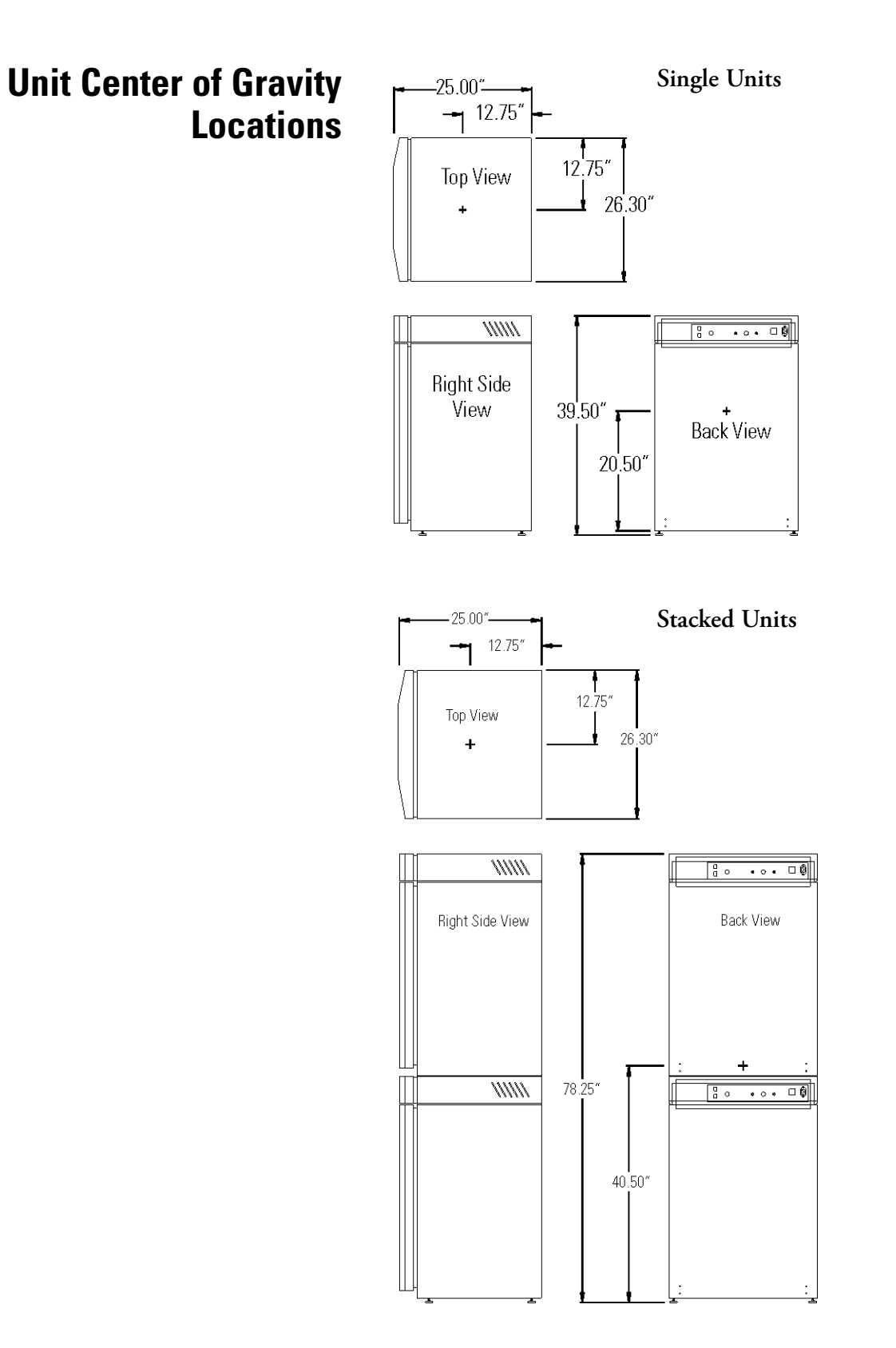

# Section 8 Spare Parts

All

| Models | Part #  | Description                            |
|--------|---------|----------------------------------------|
|        | 360171  | Liquid Level Switch                    |
|        | 103065  | Feather Gasket                         |
|        | 113002  | 5/16-18 Glide Foot                     |
|        | 132046  | 115/230V Dual Heater                   |
|        | 132056  | Face Heater 27W, 24VAC                 |
|        | 190730  | Heated Inner Door                      |
|        | 190650  | Heated Inner Glass Door Kit (8 doors)  |
|        | 190619  | Left Inner Door Hinge                  |
|        | 190646  | Door Lock for Inner Glass Door         |
|        | 190666  | Right Hand Door Swing                  |
|        | 700013  | 0.500" Flanged Nylon Bearing           |
|        | 990026  | Door Gasket w/ Magnet                  |
|        | 290184  | Temp Probe 2252 Ohm                    |
|        | 191634  | Micro Board Assembly                   |
|        | 1900346 | Display Board Assembly                 |
|        | 230153  | 6A Circuit Breaker/Switch              |
|        | 460157  | Line Filter/Power Inlet                |
|        | 420096  | 130VA Transformer, Int'l, 14/28V S     |
|        | 230135  | 1 AMP Fuse for 115V Outlet             |
|        | 230159  | 3.5 Amp Fuse - Microboard              |
|        | 230158  | 2.5 Amp Fuse - Microboard              |
|        | 250087  | Solenoid Valve Kit w/assorted fittings |
|        | 156126  | Motor 2-Pole 115VAC                    |
|        | 100113  | Blower Wheel 3.5x1.5 CCW               |
|        | 190846  | Blower Scroll Assembly                 |
|        | 103072  | Blower Plate Gasket                    |
|        | 290090  | CO <sub>2</sub> Sensor Assembly        |
|        | 103074  | CO2 Sensor Plate Gasket                |
|        | 965010  | CO <sub>2</sub> Gas Regulator          |
|        | 961027  | N2 Gas Regulator                       |

| All Models (continued)                       | Part #  | Description                                                   |
|----------------------------------------------|---------|---------------------------------------------------------------|
|                                              | 950316  | Wall Clamp for CO2 Bottle                                     |
|                                              | 130097  | #6 Silicone Stopper w/ 3/8" Hole                              |
|                                              | 180001  | Polypropylene Funnel                                          |
|                                              | 430108  | Line Cord Set                                                 |
|                                              | 110084  | Drain Plug                                                    |
|                                              | 770001  | Bacterial Air Filter (CO2 line, air, sample and access port)  |
|                                              | 760175  | HEPA Filter                                                   |
|                                              | 760209  | HEPA Filter Value Pack (4 pack)                               |
|                                              | 1900067 | Filter Replacement Kit<br>([2] 770001 filter and 760175 HEPA) |
|                                              | 760210  | In-Iine Filter Value Pack (P/N 770001-10 pack)                |
|                                              | 190651  | Decontamination Kit                                           |
|                                              | 130096  | Clean Stick (for water reservoirs, pans, and bottles)         |
|                                              | 3166242 | Gas Shuttle Switch                                            |
|                                              | 3050    | External Gas Guard                                            |
|                                              | 190884  | Stainless Steel Shelf and Channels                            |
|                                              | 190647  | Roller Base                                                   |
|                                              | 190648  | Floor Stand                                                   |
|                                              | 1900353 | WJ Overlay w/ control panel (SRO)                             |
|                                              | 1900346 | Display Control Board                                         |
| IR or O₂ (3579, 3595, 3596,                  | 190885  | IR Sensor                                                     |
| 3587, 3589, 3597)                            | 191646  | O2 Circuit Board                                              |
|                                              | 250119  | AC Solenoid                                                   |
|                                              | 770001  | Filter                                                        |
|                                              | 250118  | Valve, Sol, O <sub>2</sub> , 12VDC, 4W                        |
|                                              | 290083  | O2 Sensor Fuel Cell                                           |
|                                              | 190661  | IR Sensor Filter                                              |
| Humidity Readout (3586,<br>3587, 3589, 3597) | 290154  | RH Sensor Assembly, 1 ft.                                     |

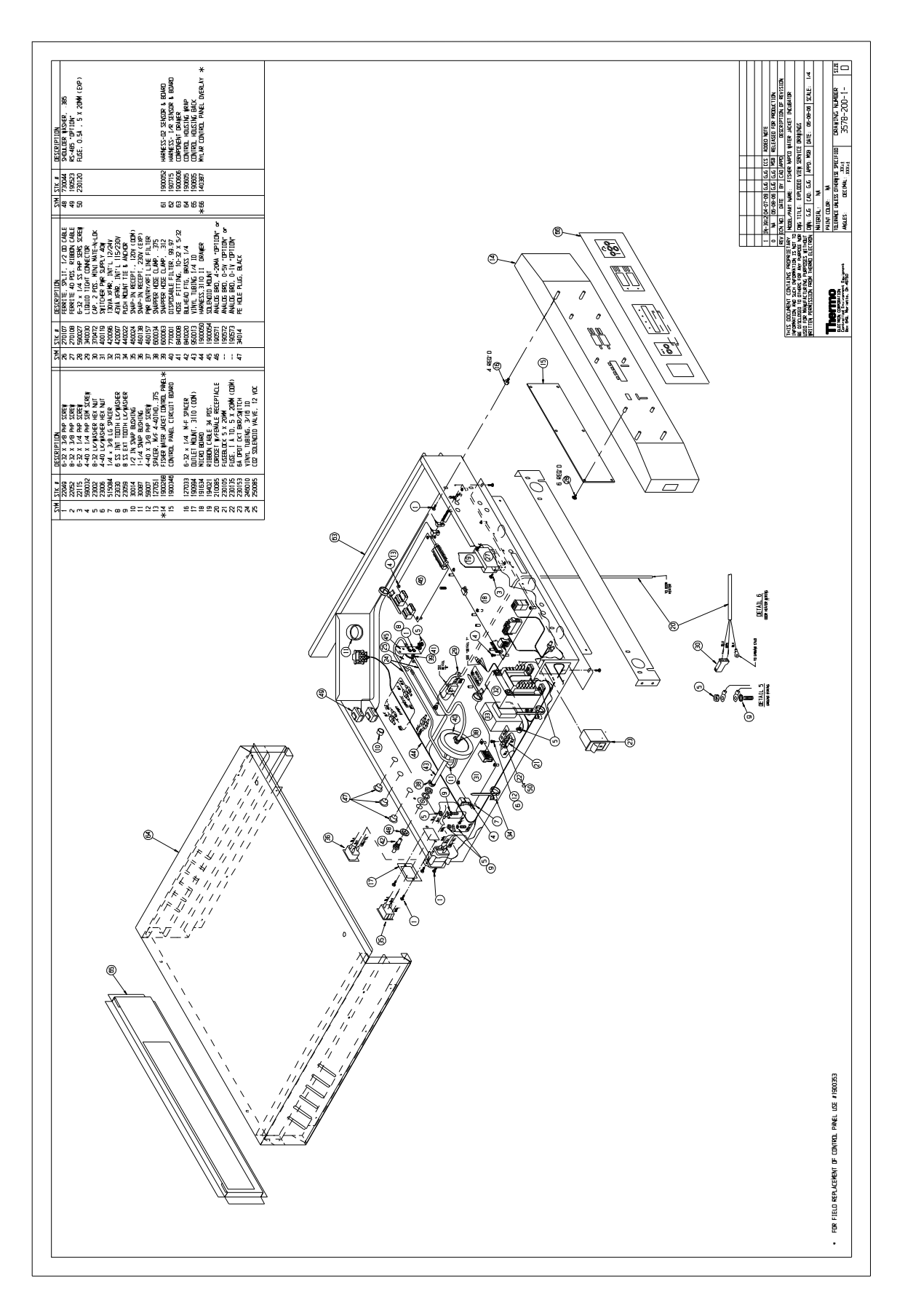
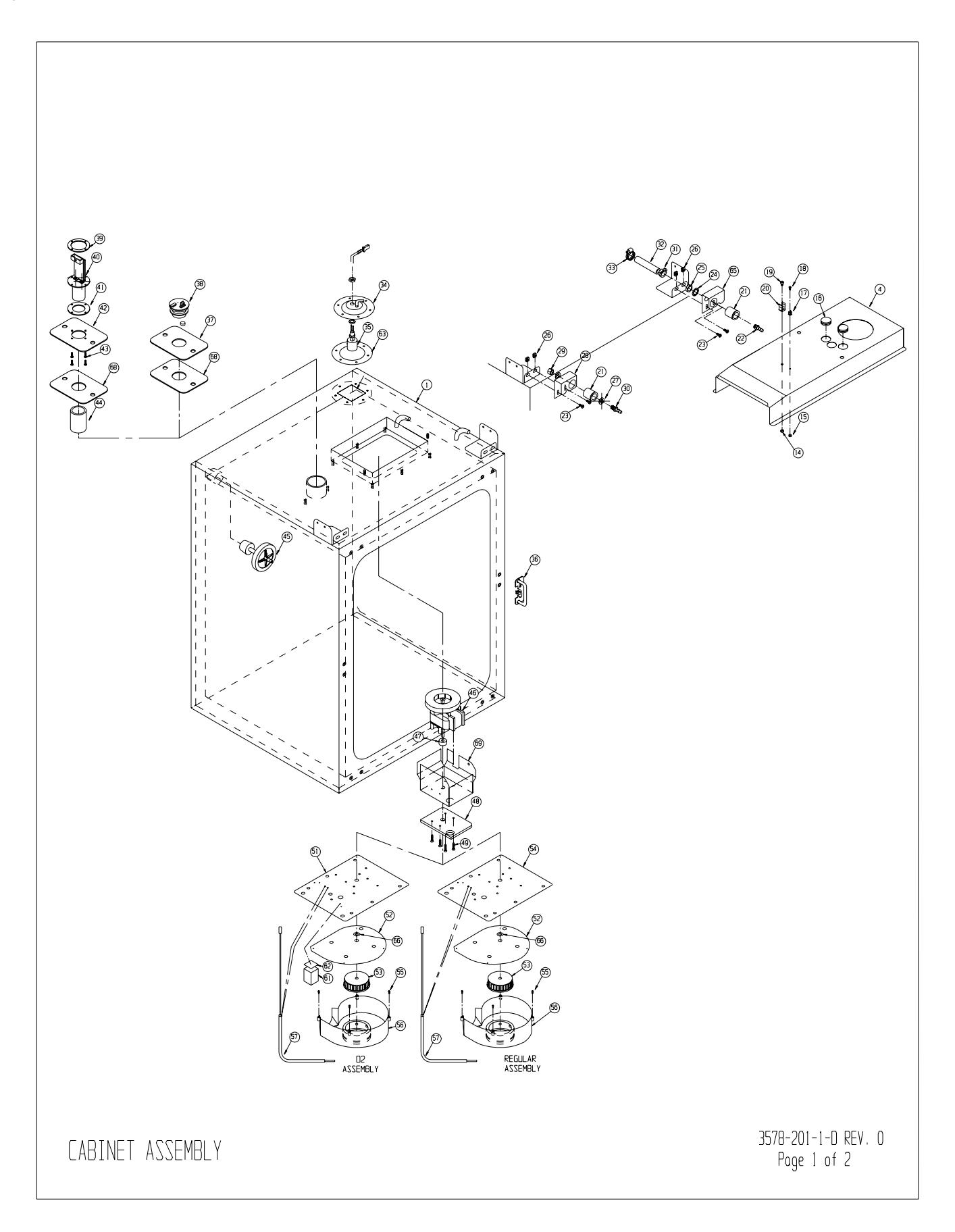

## Section 8 Spare Parts

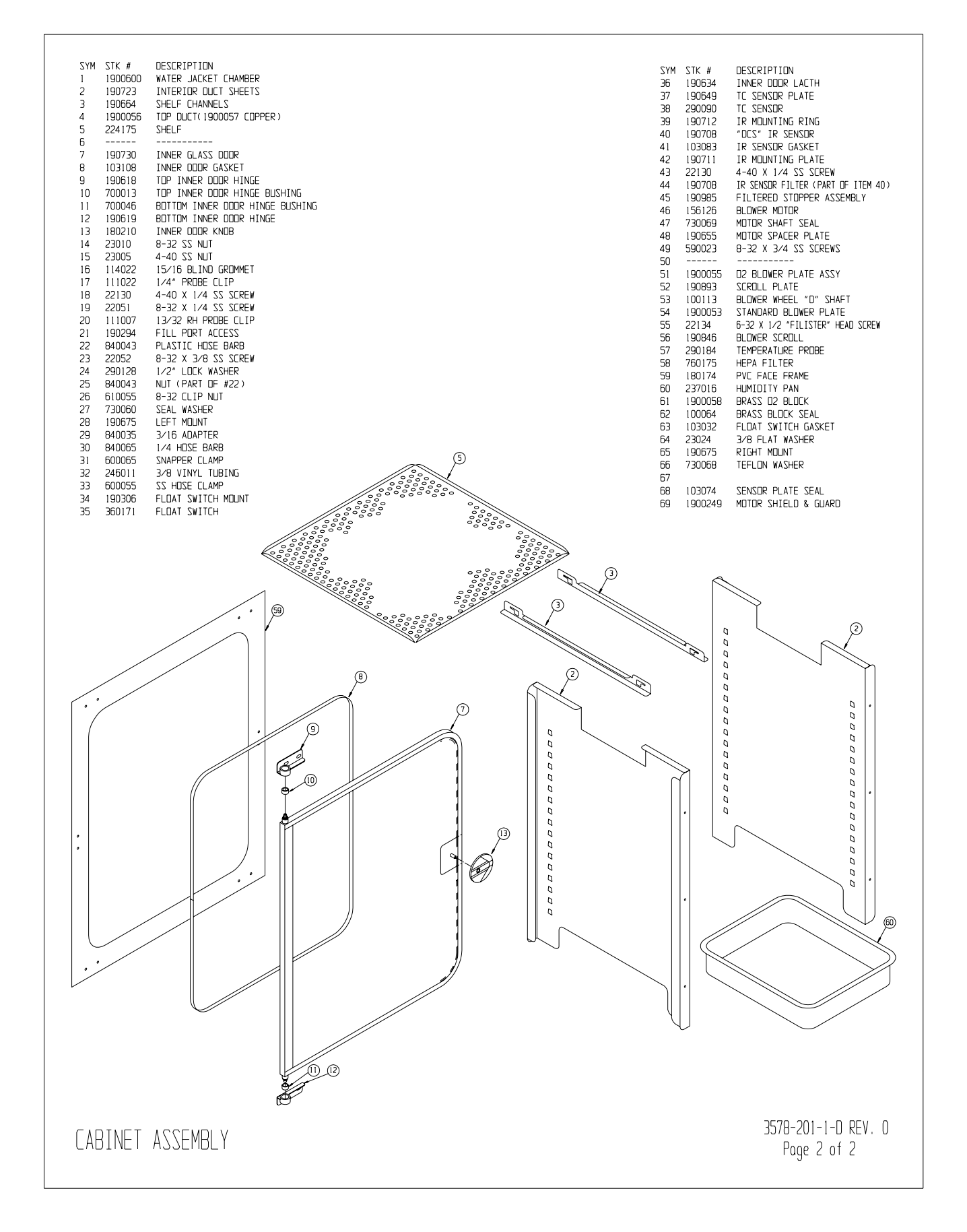

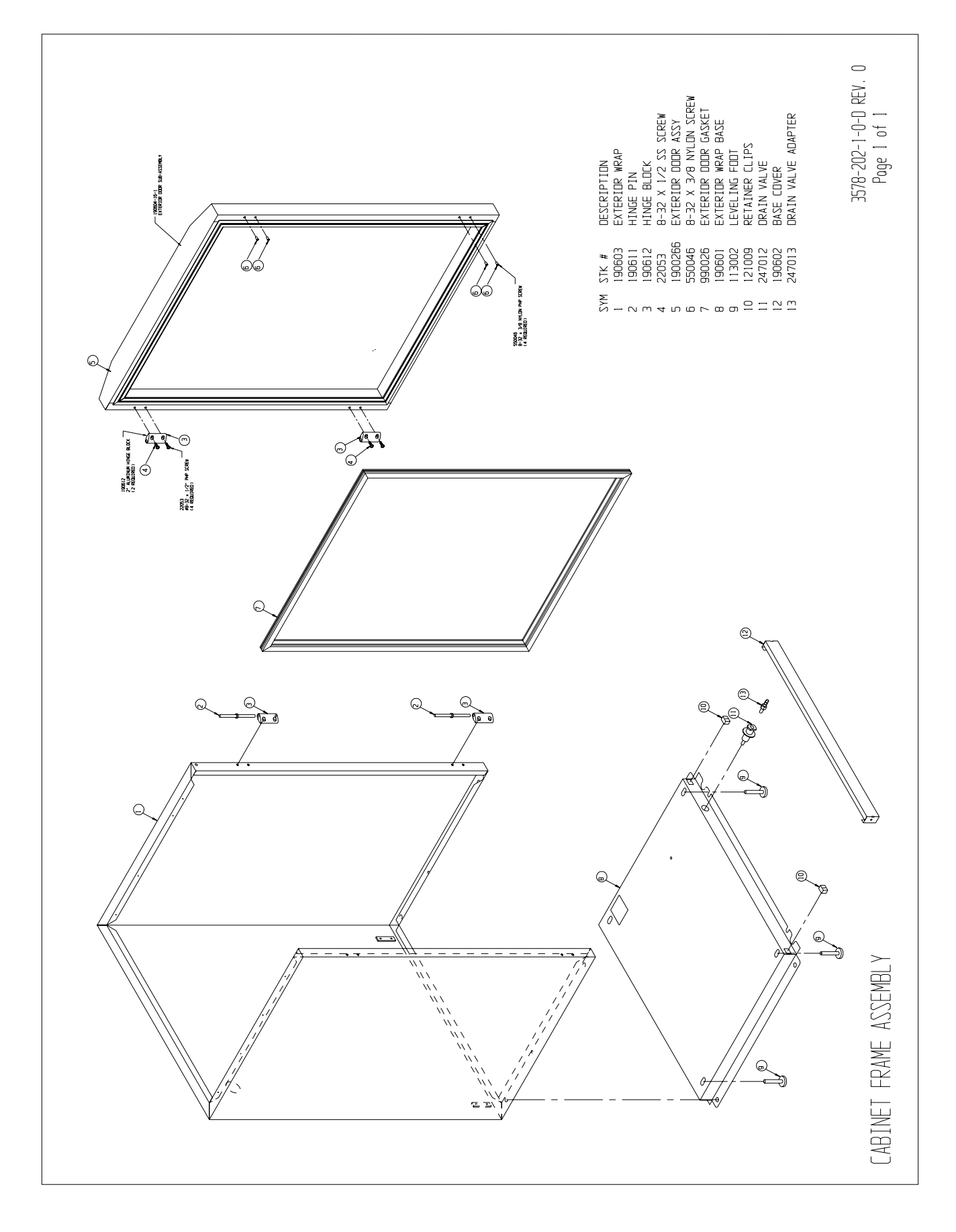

### Section 9 Electrical Schematics

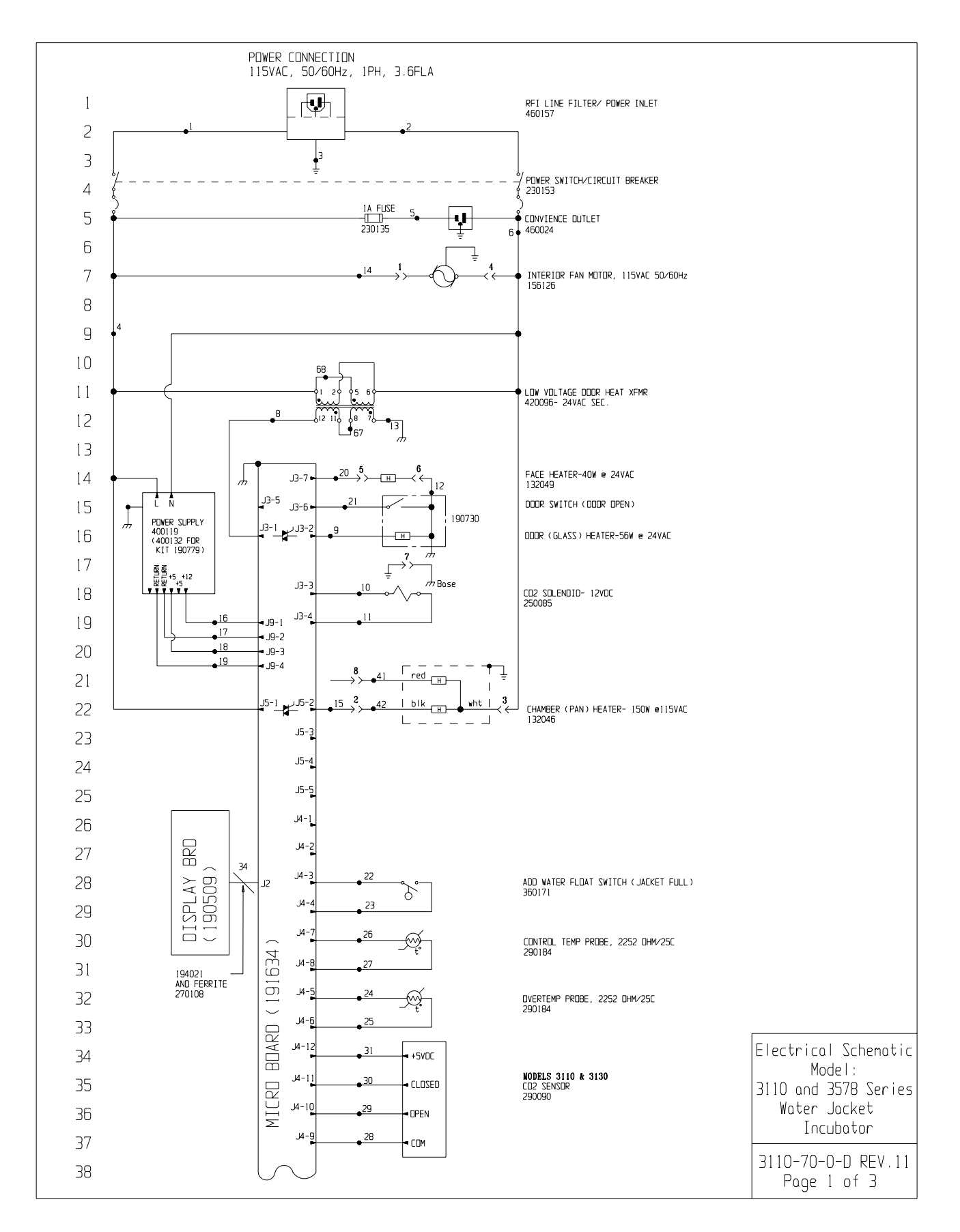

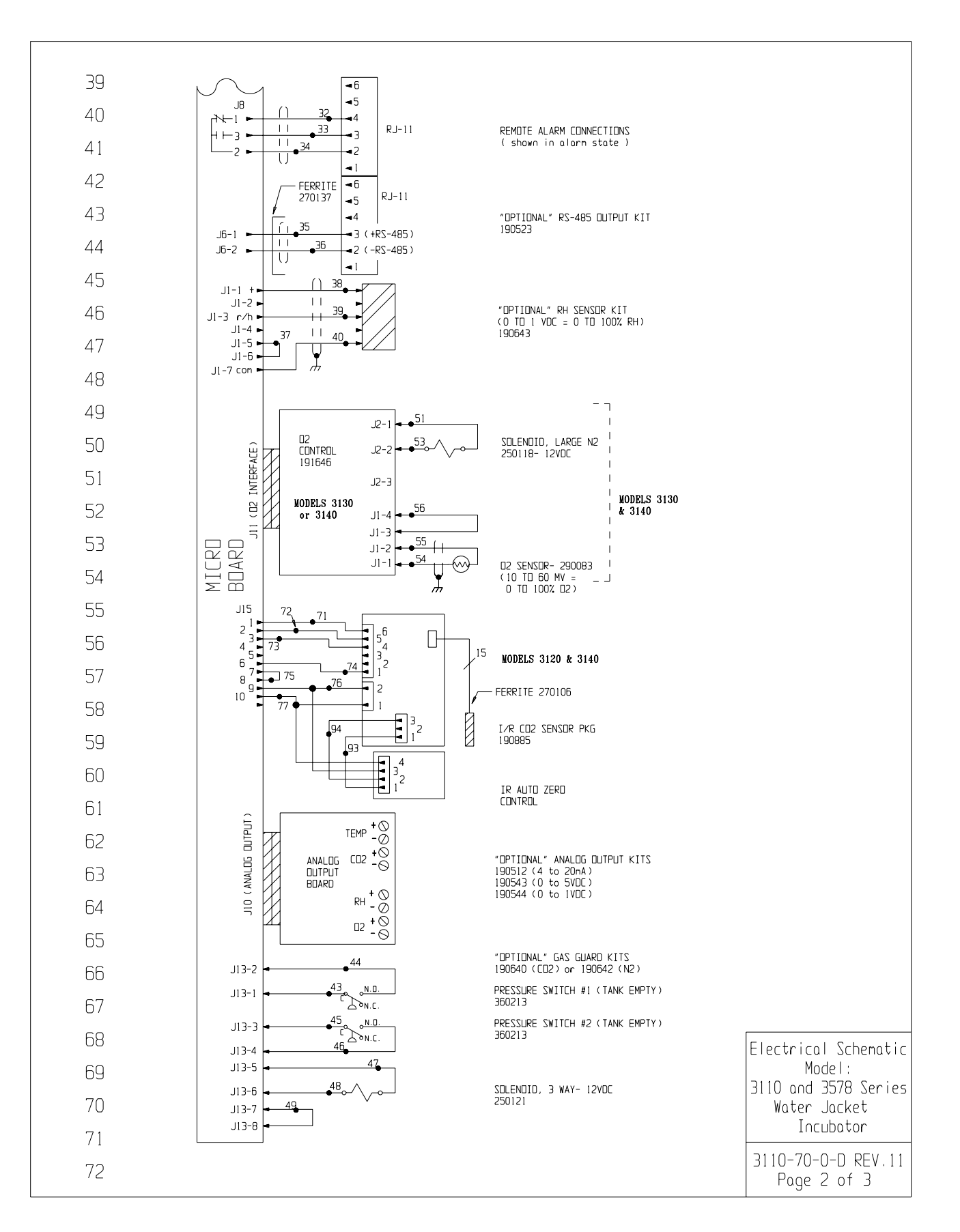

### Section 9 Electrical Schematics

| 77                                                  |                                                                                                    |                      |                 |                       |                         |                                 |                      |                     |                                                                    |                                                                                                    |                      |
|-----------------------------------------------------|----------------------------------------------------------------------------------------------------|----------------------|-----------------|-----------------------|-------------------------|---------------------------------|----------------------|---------------------|--------------------------------------------------------------------|----------------------------------------------------------------------------------------------------|----------------------|
| 78                                                  |                                                                                                    |                      |                 |                       |                         |                                 |                      |                     |                                                                    | -                                                                                                    |                      |
| 79                                                  | NΠ                                                                                                    | WIRE REFERENCE CHART |                 |                       |                         |                                 |                      | GA                  | רחו חפ                                                             | Г                                                                                                    |                      |
| 80                                                  | 1                                                                                                    | 16                   | BROWN           | 26                    | 22                      | YELLOW                          | 52                   | N/U                 | COLOR                                                              | -                                                                                                    |                      |
| 01                                                  | 2<br>3                                                                                                    | 16<br>16             | BLUE<br>GRN/YEL | 27<br>28              | 22<br>22                | YELLOW<br>GREEN                 | 53<br>54             | 20<br>22/2          | PURPLE<br>RED                                                      |                                                                                                    |                      |
|                                                     | 38                                                                                                    | 16                   | GREEN           | 29                    | 22                      | GRAY                            | 55                   | 22/2                | BLACK                                                              |                                                                                                    |                      |
| 82                                                  | 5                                                                                                    | 18                   | BLACK           | 31                    | 22                      | DRANGE                          | 57                   | 22                  | DLACK                                                              |                                                                                                    |                      |
| 83                                                  | 6<br>7                                                                                                    | 18<br>N/U            | WHITE           | 32<br>33              | 22/3<br>22/3            | BLACK<br>RED                    | 66                   | N/U                 |                                                                    |                                                                                                    |                      |
| 84                                                  | 8                                                                                                    | 18                   | BROWN           | 34                    | 22/3                    | WHITE                           | 67                   | 18                  | RED                                                                |                                                                                                    |                      |
| 85                                                  | 10                                                                                                    | 18                   | YELLOW          | 36                    | 22/2                    | BLACK                           | 69                   | N/U                 |                                                                    |                                                                                                    |                      |
| 86                                                  | 11<br>12                                                                                                    | 18<br>18             | YELLOW<br>BLACK | 37<br>38              | 22<br>22/3              | BLACK<br>BLACK                  | 70                   | N∕∐<br>22           | BLUE                                                               |                                                                                                    |                      |
| 87                                                  | 13                                                                                                    | 18                   | GREEN           | 39                    | 22/3                    | RED                             | 72                   | 22                  |                                                                    |                                                                                                    |                      |
| 88                                                  | 14                                                                                                    | 18                   | ORANGE          | 40                    | 18                      | RED                             | 74                   | 22                  | BROWN                                                              |                                                                                                    |                      |
| 89                                                  | 16<br>17                                                                                                    | 18<br>18             | RED<br>GREEN    | 42<br>43              | 18<br>20                | BLACK<br>RED                    | 75<br>   76          | 22<br>22            | BLACK<br>RED                                                       |                                                                                                    |                      |
| 90                                                  | 18                                                                                                    | 18                   |                 | 44                    | 20                      | RED                             | 77                   | 22                  | GREEN                                                              |                                                                                                    |                      |
|                                                     | 20                                                                                                    | 18                   | ORANGE          | 45<br>46              | 20<br>20                | BLUE                            |                      | 24/15               | I/R                                                                |                                                                                                    |                      |
|                                                     | 21<br>22                                                                                                    | 22<br>22             | BROWN<br>BLUE   | 47<br>48              | 20<br>20                | DRANGE<br>DRANGE                | 91 1                 | 22                  | BLACK                                                              |                                                                                                    |                      |
| 92                                                  | 23                                                                                                    | 22                   | BLUE            | 49                    | 20<br>N/11              | BLACK                           | 93                   | 22                  | BROWN                                                              |                                                                                                    |                      |
| 93                                                  | 24<br>25                                                                                                    | 22                   | RED             | 51                    | 20                      | YELLOW                          | 94                   | 22                  | WHITE                                                              |                                                                                                    |                      |
| 94                                                  | N/U=                                                                                                    | Not ∐≲               | sed             |                       |                         |                                 |                      |                     |                                                                    |                                                                                                    |                      |
| 95                                                  |                                                                                                    |                      |                 |                       |                         |                                 |                      |                     |                                                                    |                                                                                                    |                      |
| 96                                                  | SENZO                                                                                                    | REFER                | RENCE VALL      | IES VOI               |                         |                                 | <b>6</b> 00          |                     |                                                                    |                                                                                                    |                      |
| 97                                                  |                                                                                                    | 290090.              | J4-9 & J        | 14-10 T               | 0 J4-9                  | & J4-11                         |                      |                     |                                                                    |                                                                                                    |                      |
| 98                                                  | RH (190643) J1-7 & J1-1 = 12VDC<br>J1-7 & J1-3 = 10MV/XRH                                                                                                    |                      |                 |                       |                         |                                 |                      |                     |                                                                    |                                                                                                    |                      |
| 99                                                  | D2 (290083) J6-1 & J6-2 = 12MV e 21%D2                                                                                                    |                      |                 |                       |                         |                                 |                      |                     |                                                                    |                                                                                                    |                      |
| 100                                                 |                                                                                                    |                      |                 |                       |                         |                                 |                      |                     |                                                                    |                                                                                                    |                      |
| 101                                                 |                                                                                                    |                      |                 |                       |                         |                                 |                      |                     |                                                                    |                                                                                                    |                      |
| 102                                                 |                                                                                                    |                      |                 |                       |                         |                                 |                      | MDDEL<br>3110       | WATER J                                                            | DESCRIPTION<br>ACKET INCUBATOR - TC CO2                                                                                                    |                      |
| 103                                                 |                                                                                                    |                      |                 |                       |                         |                                 |                      | 3120<br>3130        | WATER J/<br>WATER J/                                               | ACKET INCUBATOR – IR CO2<br>ACKET INCUBATOR – TC O2                                                                                                    |                      |
| 1.04                                                |                                                                                                    |                      |                 |                       |                         |                                 |                      | 3140<br>3578        | WATER J                                                            | ACKET INCUBATOR - IR O2<br>ACKET INCUBATOR - TC CO2 (FISHER NAPCO)                                                                                                    |                      |
| 105                                                 |                                                                                                    |                      |                 |                       |                         |                                 |                      | 3579<br>3595        | WATER JA                                                           | ACKET INCUBATOR - IR CO2 (FISHER NAPCO)<br>ACKET INCUBATOR - TC O2 (FISHER NAPCO)                                                                                                    |                      |
| 106                                                 |                                                                                                    |                      |                 |                       |                         |                                 |                      | 3596<br>3586        | WATER JA                                                           | ALKEI INCUBATOR - IR D2 (FISHER NAPCO)<br>KET INCUBATOR - TC CO2 RH DISPLAY (FISHER NAPCO)                                                                                                    | -                    |
| 107                                                 |                                                                                                    |                      |                 |                       |                         |                                 |                      | 3597                | WATER JAC                                                          | KET INCLUBATOR - IK LUZ KH UISPLAY (FISHER NAPCO)<br>KET INCLUBATOR - TC 02 RH DISPLAY (FISHER NAPCO)                                                                                                    | -                    |
|                                                     |                                                                                                    |                      |                 |                       |                         |                                 |                      | 2008                |                                                                    | VET THEORY OF A REAL AT A REAL AT A REAL AND A REAL AND A | J                    |
| NOTES :                                             |                                                                                                    |                      |                 | ]                     |                         |                                 |                      | 11 IN-<br>10 IN-    | 3306 06-13-<br>3124 08-04-                                         | -06 GJG GJG ADDED NEW MODEL NUMBERS (FISHER NAPCO)<br>-03 JNL KDG CCS CHG. 290137 TEMP. PROBE TO 290184                                                                                                    |                      |
| Denotes Terninol Strip Connection Last Relay Number | Parts<br>O                                                                                                    | List Refe<br>Assent  | erence Number   |                       |                         |                                 |                      | -NI 9<br>-I2 8      | 3049 10-01-<br>7897 06-05-                                         | -02 Via GJG MSB REVISED MOTOR PART NUMBER<br>-00 Via GJG MSB UPDATE PER CHANGES FROM "LL" TESTING                                                                                                    | Model:               |
| Last Terninal Number<br>Last Wire Number            |                                                                                                    | Panel<br>Refrig      | geration        |                       |                         |                                 |                      | 7 SI-<br>6 IN-      | 7897 05-01-<br>2460 01-18-                                         | -00   Vig   Vig   DNF   UPDATE PER LEVEL 5 P.L.CHANGES<br>-99 RLM KDG LDN CHG. 184032 AIR PUMP TO 184058                                                                                                    | 3110 and 3578 Series |
| → → Denotes Pin & Socket Connection                 |                                                                                                    | Wiring               | ]               | THIS DOO<br>INFORMATI | cument co<br>on and suc | INTAINS PROPE<br>TH INFORMATION | RIETARY<br>IS NOT TO | REV ECN<br>DATE Na: | ND. DATE<br>r 2000   DW                                            | BY [CAD]APPD] DESCRIPTION OF REVISION                                                                                                    | Water Jacket         |
|                                                     | EE DISCLOSED TO DIFFESS FOR ANY PROPOSE AD<br>BE DISCLOSED TO DIFFESS FOR ANY PROPOSE AD<br>USED FOR MANUFACTURING PROTOCOL AND<br>USED FOR MANUFACTURING AD LECTRON<br>WITTEN PROMISSION FROM THEORE LECTRON |                      |                 |                       |                         |                                 | JOB TI               | ER NODELS           | 3110, 3120, 3130, & 3140<br>WATER JACKET INCUBATOR 115 VOLT (DOM.) |                                                                                                    |                      |
|                                                     |                                                                                                    |                      |                 | The                   | ermo                    | 2                               |                      |                     | ILE ELECTRI<br>IN<br>IDATED                                        | CAL SCHEWATIC<br>JOB NUMBER ORAWING NUMBER                                                                                                    | Page 3 of 3          |
|                                                     |                                                                                                    |                      |                 | ELECTRO               | N LUMPORATI             | un                              |                      | INCL                | DRAIK                                                              | 0110-70-D-D                                                                                                    | 5                    |

| THERMO FISHER SCIENTIFIC STANDARD PRODUCT WARRANTY                                                                                                    |
|----------------------------------------------------------------------------------------------------|
| The Warranty Period starts two weeks from the date your equipment is shipped from our facility. This allows for shipping time so the warranty will go into effect at approximately the same time your equipment is delivered. The warranty protection extends to any subsequent owner during the first year warranty period.                                                                                                    |
| During the first year, component parts proven to be non-conforming in materials or workmanship will be repaired or replaced at Thermo's expense, labor included. Installation and calibration are not covered by this warranty agreement. The Technical Services Department must be contacted for warranty determination and direction prior to performance of any repairs. Expendable items, glass, filters and gaskets are excluded from this warranty.         |
| Replacement or repair of components parts or equipment under this warranty shall not extend the warranty to either the equipment or to the component part beyond the original warranty period. The Technical Services Department must give prior approval for return of any components or equipment. At Thermo's option, all non-conforming parts must be returned to Thermo Electron Corporation postage paid and replacement parts are shipped FOB destination. |
| THIS WARRANTY IS EXCLUSIVE AND IN LIEU OF ALL OTHER WARRANTIES, WHETHER WRITTEN, ORAL OR IMPLIED. NO WARRANTIES OF MERCHANTABILITY OR FITNESS FOR A PARTICULAR PURPOSE SHALL APPLY. Thermo shall not be liable for any indirect or consequential damages including, without limitation, damages relating to lost profits or loss of products.                                                                                                    |
| Your local Thermo Sales Office is ready to help with comprehensive site preparation information before your equipment arrives. Printed instruction manuals carefully detail equipment installation, operation and preventive maintenance.                                                                                                    |
| If equipment service is required, please call your Technical Services Department at 1-888-213-1790 (USA and Canada) or 1-740-373-4763. We're ready to answer your questions on equipment warranty, operation, maintenance, service and special application. Outside the USA, contact your local distributor for warranty information.                                                                                                    |
| Rev. 3 2/07 REISTREED                                                                                                    |

# Thermo Scientific

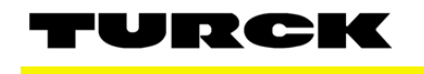

LOCK

# picofast 'Snap Lock" Connector Instructions

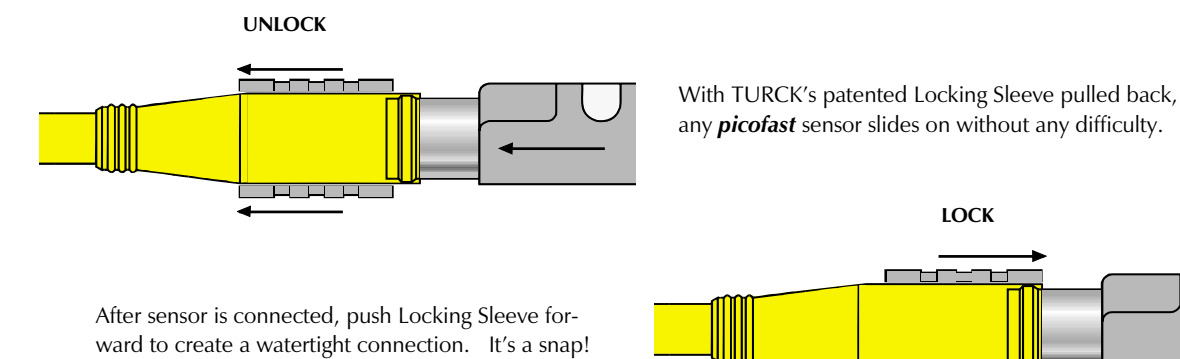

# **Installation Instructions**

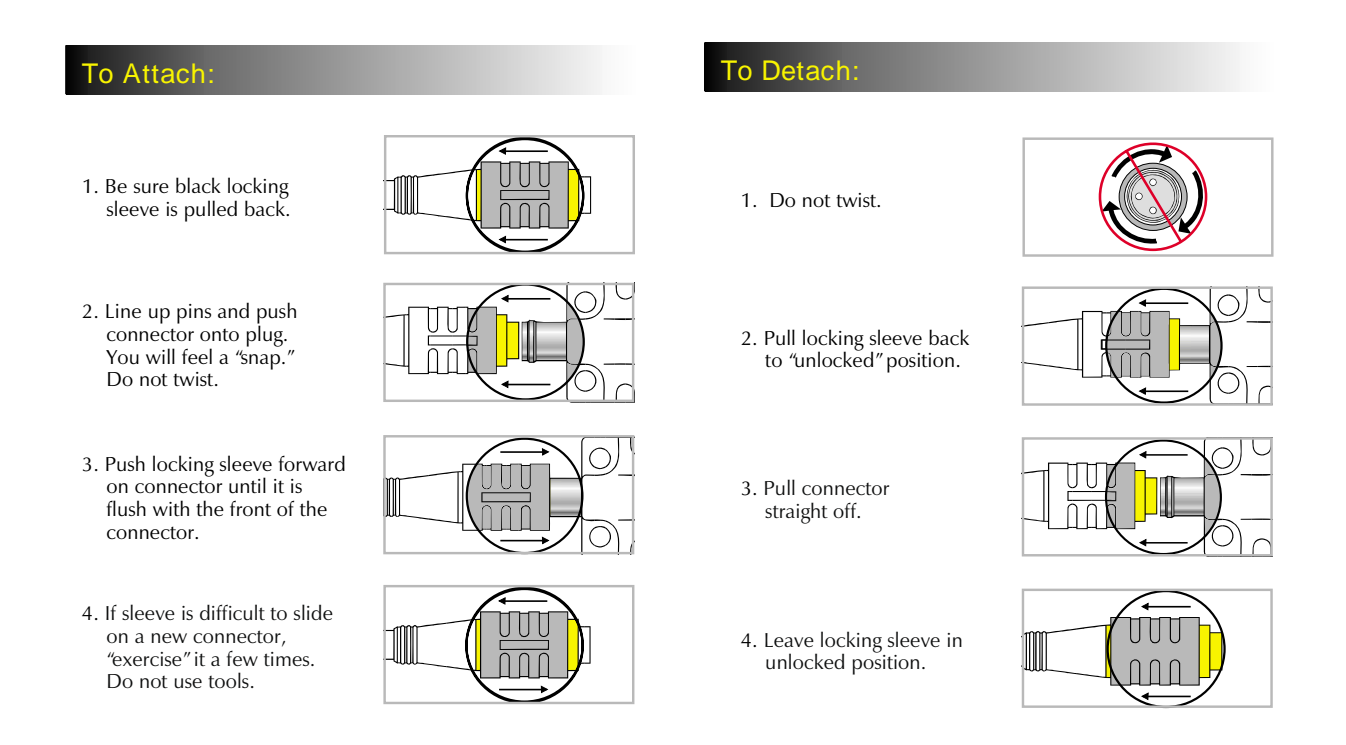

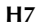

TURCK Inc. 3000 Campus Drive Minneapolis, MN 55441 Application Support: 1-800-544-PROX Fax: (763) 553-0708 www.turck.com

Thermo Scientific Controlled Environment Equipment 401 Millcreek Road, Box 649, Marietta, Ohio 45750 United States

www.thermo.com